# 健診予約・受診券発行システム 操作マニュアル

#### ベネッセグループ健康保険組合

2020年度版

本システムを利用するにはWebページを閲覧するためのブラウザが利用できるパソコンやタブレットが 必要です。※ただし、すべての環境を保証するものではありません。

#### 動作環境

本システムに対応する Web ブラウザ及び必要となるソフトウェアは下記となります。

- ① 対応ブラウザ
  - ・パソコン Internet Explorer 11 以上, Google Chrome, Firefox
  - ・スマートフォン iPhone(iOS 10 以降): Safari

Android(OS 5.0 以降): Google Chrome、標準ブラウザ

※記載以外のブラウザ、タブレットからのアクセスによる表示・動作は保証しておりません。 ※ブラウザの種類・画面サイズにより本マニュアルの表示イメージと異なる場合があります。

- ② ブラウザの設定
  - JavaScript を有効にしてください。
     JavaScript が有効でない場合、正しく動作しないことがあります。
     無効にされている場合は、下記の手順に従いログインする前に有効にしてください。
    - <JavaScript を有効にする>

JavaScript が無効になっている場合、下記のメッセージがページ上部に表示されます。

\*\*JavaScriptが無効になっています\*\*

本システムはJavaScriptを使用しています。JavaScriptをオンにして再読み込みをしてください。

- ・IE11 の場合
  - 1. [ツール]→[インターネットオプション]をクリックします。 ※メニューバーが表示されていない場合は、キーボードの[Alt]キーを押してください。
  - 2. [セキュリティ]タブをクリックしてください。
  - 3. [ローカルイントラネット] (地球と PC のマーク) を選択してください。
- 4. [既定のレベル]ボタンをクリックしてください。
  ※ボタンを押せない場合はすでに[既定レベル]が選択されていますので手順6へ
  5. [レベルのカスタマイズ]ボタンをクリックし、上から3分の1あたりにある[スクリプト]内の[アクティブスクリプト]を[有効にする]をクリックしてください。
- 6. [OK]ボタンをクリックしてください。
- Cookie を有効にしてください。

Cookie が有効でない場合、正しく動作しないことがあります。 無効にされている場合は、下記の手順に従いログインする前に有効にしてください。

<Cookie を有効にする>

- ・IE11 の場合
  - 1. [ツール]→[インターネットオプション]をクリックします。 ※メニューバーが表示されていない場合は、キーボードの[Alt]キーを押してください。
- 2. [プライバシー]タブをクリックしてください。
- 3. [既定]ボタンをクリックしてください。
- 4. [OK]ボタンをクリックしてください。

・Google Chrome の場合

1. [設定]から[詳細設定を表示]をクリックします。

2. [コンテンツの設定]をクリックしてください。

3. [Cookie]から[ローカルへのデータ設定を許可する]または[ブラウザを終了するまでローカ ルデータを保存する]を選択し、[完了]ボタンをクリックしてください。

※その他のブラウザ設定は、提供元の資料を参照してください。

③ソフトウェア

PDF ファイル閲覧ソフトであるアドビシステムズ社の Adobe Acrobat Reader (無料配布) をインスト ールしてください。受診券の閲覧と印刷に使用します。

④操作上の制限

ログインから15分以上操作されない場合、セッションタイムアウトが発生します。 セッションタイムアウトが発生すると、それまでの入力内容は消えます。また、セッションタイムアウトが発生するので、再度ログインしてください。

⑤本操作マニュアルについて

本マニュアルの画像について

画像は一例です。実際と異なる場合があります。

● システムから送信されるメール内容について

メール内容は一例です。実際と異なる場合があります。

# 目次

| ■ ß | 建診予約申込み                                                                                                    | 5        |
|-----|----------------------------------------------------------------------------------------------------|----------|
| 1.  | ログイン                                                                                                    | 6        |
| 2.  | 連絡用メールアドレスの登録                                                                                                    | 7        |
| 3.  | お申込みメニュー                                                                                                    | 9        |
| 4.  | お申込みフォーム(人間ドック) ―健診機関選択―                                                                                                    | 10       |
| 5.  | お申込みフォーム(特定健診) ―コース・健診機関選択―                                                                                                    | 11       |
| 6.  | お申込みフォーム ―お申込み情報入力―                                                                                                    | 12       |
| 7.  | お申込み内容の確認                                                                                                    | 14       |
| 8.  | お申込み完了                                                                                                    | 15       |
| ■ 侈 | 建診予約日決定の連絡を受け取ったら-受診券の発行-                                                                                                    | 16       |
| 1.  | 受診券発行メニュー                                                                                                    | 17       |
| 2.  | 受診券発行                                                                                                    | 18       |
| 3.  | 受診券のプリントアウト(印刷)                                                                                                    | 19       |
|     | 予約がとれなかった旨の連絡を受け取ったら                                                                                                    | 20       |
| 1   | 田山込み     日のと相を又のなったう「打「どの」     「「「」」     「「」」     「「」」     「「」」     「「」」     「「」」     「「」」     「「」」     「「」」     「「」」     「「」」     「「」」     「「」」     「「」」     「「」」     「「」」     「「」」     「「」」     「「」」     「「」」     「「」     「「」     「「」     「「」     「「」     「「」     「「」     「「」     「「」     「「」     「「」     「「」     「「」     「「」     「「」     「「」     「「」     「「」     「「」     「「」     「「」     「「」     「「」     「「」     「「」     「「」     「「」     「「」     「「」     「「」     「「」     「「」     「「」     「「」     「「」     「「」     「」     「「」     「「」     「「」     「「」     「「」     「「」     「「」     「「」     「「」     「「」     「「」     「「」     「「」     「「」     「「」     「「」     「「」     「「」     「「」     「「」     「「」     「「」     「「」     「「」     「「」     「「」     「「」     「「」     「「」     「「」     「「」     「「」     「「」     「「」     「「」     「「」     「「」     「「」     「「」     「「」     「「」     「「」     「「」     「「」     「「」     「「」     「「」     「「」     「「」     「「」     「「」     「「」     「「」     「「」     「「」     「「」     「「」     「「」     「「」     「」     「「」     「」     「「」     「「」     「「」     「「」     「「」     「「」     「」     「「」     「」     「「」     「「」     「「」     「」     「」     「」     「」     「「」     「」     「」     「」     「」     「「」     「「」     「「」     「」     「」     「」     「「」     「「」     「「」     「」     「」     「     「」     「「」     「」     「」     「     「」     「」     「     「」     「     「」     「     「     「」     「     「     「     「     「     「     「     「     「     「     「     「     「     「     「     「     「     「      「     「     「     「     「      「     「     「     「      「     「      「      「      「      「      「      「      「      「      「      「      「 | 20<br>91 |
| 1.  |                                                                                                    | 41       |
| ■ 6 | 建診申込みの変更、キャンセル                                                                                                    | 22       |
| 1.  | 健診予約日決定前                                                                                                    | 23       |
| 2.  | 健診予約日決定後                                                                                                    | 27       |
| 3.  | 健診予約日直前(3営業日前)                                                                                                    | 29       |
|     | こんな時は                                                                                                    | 31       |
| 1.  | 健診機関情報のみを閲覧したい(電話・FAX 申込み時)                                                                                                    | 32       |
| 2.  | 健診予約日に受診できなかった場合                                                                                                    | 34       |
| 3.  | ご夫婦、ご友人等で一緒に健診申込みをされたい時                                                                                                    | 36       |
| 4.  | 登録メールアドレスを変更したい                                                                                                    | 37       |
| 5.  | ご登録のメールアドレスを解除(削除)したい                                                                                                    | 39       |
| 6.  | FAX 申請書を出力したい                                                                                                    | 40       |
| 7.  | 弊社(バイオコミュニケーションズ)から送信されたメールを確認したい                                                                                                    | 42       |

■ 健診予約申込み

健診予約申込みする方の健康保険証に明記されている被保険者証記号・番号、生年月日、性別を 画面内の同じ項目が明記されている欄に入力または選択し、「ログイン」ボタンを押してください。

※「お知らせ」欄には、健診予約申込み時の Web・電話・FAX でのお申込み時のお知らせが明記されています。あわせてご確認ください。

| ログイン                                                                                                    | お知らせ                                                                                                    |
|----------------------------------------------------------------------------------------------------|----------------------------------------------------------------------------------------------------|
| <ul> <li>(ロノ・ロン</li> <li>(ロノ・ロン</li> <li>(ロノ・ロン<td><ul> <li>WEB/FAX/お電話のいずれかにてお申込みください。<br/>メールでの予約/変更/キャンセルは受け付けておりませんので、ご子承ください。</li> <li>受診券受取方法について<br/>WEB申込みの方は、WEB上で受診券のブリントアウトをお願いいたします。<br/>ご予約確定から受診当日まで、いつでも、プリントアウトしていただけます。</li> <li>※WEB申込みの方で、受診券の郵送を希望」とご入力ください(FAX・電話であ<br/>申込みの方には都送されます)。</li> <li>受付開始時間について<br/>受付開始時間について<br/>受付開始時間が確数ある健診機関がございます。</li> <li>た配の「契約機診機関」ボタンを押して、健診機関をお調べになると「投傷・<br/>他」欄に受付開始時間が明記されている健診機関もございますので、ご参照く<br/>ださい。</li> <li>ご希望の受付開始時間のある方は、下記の通りにお手続きをお願いいたしま<br/>す。</li> <li>WEB申込みの場合<br/>お申込みの場合<br/>お申込みの場合<br/>「AX申込みの場合」</li> <li>・FAX申込みの場合<br/>「FAX申込みの場合」</li> <li>・TEL申込みの場合<br/>お申込み助し、希望される時間をお申し出下さい。</li> <li>へ力またはお申し出のない場合は、評社と犠詐機関との握て腐地特徴を予約調整し、尿<br/>ので適応されているない場合は、評社と犠詐機関との握て腐地特徴を予約調整し、尿</li> </ul></td></li></ul> | <ul> <li>WEB/FAX/お電話のいずれかにてお申込みください。<br/>メールでの予約/変更/キャンセルは受け付けておりませんので、ご子承ください。</li> <li>受診券受取方法について<br/>WEB申込みの方は、WEB上で受診券のブリントアウトをお願いいたします。<br/>ご予約確定から受診当日まで、いつでも、プリントアウトしていただけます。</li> <li>※WEB申込みの方で、受診券の郵送を希望」とご入力ください(FAX・電話であ<br/>申込みの方には都送されます)。</li> <li>受付開始時間について<br/>受付開始時間について<br/>受付開始時間が確数ある健診機関がございます。</li> <li>た配の「契約機診機関」ボタンを押して、健診機関をお調べになると「投傷・<br/>他」欄に受付開始時間が明記されている健診機関もございますので、ご参照く<br/>ださい。</li> <li>ご希望の受付開始時間のある方は、下記の通りにお手続きをお願いいたしま<br/>す。</li> <li>WEB申込みの場合<br/>お申込みの場合<br/>お申込みの場合<br/>「AX申込みの場合」</li> <li>・FAX申込みの場合<br/>「FAX申込みの場合」</li> <li>・TEL申込みの場合<br/>お申込み助し、希望される時間をお申し出下さい。</li> <li>へ力またはお申し出のない場合は、評社と犠詐機関との握て腐地特徴を予約調整し、尿<br/>ので適応されているない場合は、評社と犠詐機関との握て腐地特徴を予約調整し、尿</li> </ul> |
|                                                                                                    | とないこ本やとぜいいににさます。<br>(截診核関の予約状況や、中込されたオプション検診との兼ね合いを考慮した上で、比較的スムーズに受診をして頂ける時間で設定させていただきます。)<br>値診恒期の状況により、ご希望に添えない場合もございます。何辛ご了幸下さい。                                                                                                    |

#### 2. 連絡用メールアドレスの登録

本システムをご利用するためには、ご連絡がつくメールアドレスの登録が必要です

①画面内の「メールアドレス」と「再度入力して下さい」にメールアドレスを入力し、「送信」ボタンを 押すと、ご入力のメールアドレスにシステムから確認メールが送信されます。

②確認メールの本文に記載されている確認キーを画面内の「確認キー」欄に入力後、「登録」ボタンを押 すと、健診申込みメニュー画面に切り替わります。

※メールアドレスをお持ちでない方は、「FAX からお申込みの方はこちら」を押して頂きますと FAX 申込み用紙がダウンロードできますので、FAX または電話でお申込みください。

|                                                                   | ● メールアドレス登録                                                                                                    |
|-------------------------------------------------------------------|----------------------------------------------------------------------------------------------------|
| こんにちは。<br>あなたの地学論者証記号・番号は<br>123 - 456 です。                        | <ul> <li>必ずお読みください</li> <li>メールアドレスをお持ちでない方</li> </ul>                                                                                                    |
| ログイン日時<br>2019/04/01 15:04:02<br>第四ログアウト日時<br>2019/02/13 00:00:00 | 本システムでは、「予約申込み」・「予約通知」・「キャンセル」の際に、登録されたメールアドレ<br>スへ案内メールを送信数します。本システムのご利用にあたり、必ず届くメールアドレスのご登録が<br>必要となります。<br>モバイル端末のメールアドレスをご使用になる場合、下記のドメイン指定解除を計算いいたします。 |
| 0 <i>5</i> 70F                                                    | Me-bio co jo                                                                                                    |
| 契約健診機関の加速の                                                        | 下記に、ご連絡のとれるメールアドレスを入力してください。ご入力頂いたメールアドレスに「確認<br>キー」を記載したメールを送信させて頂きますので、「確認キー入力」 欄に「確認キー」を正しくス<br>力し、メールアドレスを登録してください。                                     |
|                                                                   | 1. メールアドレス入力                                                                                                    |
|                                                                   | お間違えのないよう、メールアドレスを半角失数で2回ご入力下さい。<br>ご入力頂いたメールアドレスに確認キーを記載したメールを送信させて頂きます。                                                                                   |
|                                                                   | X-1.75L2                                                                                                    |
|                                                                   | ① 再反入力して下さい 送信                                                                                                    |
|                                                                   |                                                                                                    |
|                                                                   | <ol> <li>(第2年一入力)</li> <li>メールアドレスを登録します。メール本文に記載されている確認キーを入力してください。</li> <li>(登録)ボタンをクリックすると登録字でです。自動でメニューページへ呼動します。</li> </ol>                            |
|                                                                   | ② #總年一半角英数 登録                                                                                                    |
|                                                                   | <ul> <li>メールアドレスをお持ちでない方</li> </ul>                                                                                                    |
|                                                                   | 電話 (050-3532-1100 平日9:00~17:00) ま<br>たはFAX (右記のボタンよりお申込み用紙をダ<br>ウンロードできます) にてお申込みください。                                                                      |
|                                                                   | PDFファイルをご覧頂くには、アドビシステムズ社のAcrobat Reader(無料配布)が必要です。                                                                                                    |

③メールアドレスは一度ご登録頂きますと、次回からはメールアドレス確認のみの画面(下記参照)に なります。「メニューへ」を押して頂きますと、健診申込みメニュー画面に切り替わります。

|                                    | Ⅰ メールアドレス確認・変更                                            |
|------------------------------------|-----------------------------------------------------------|
| こんにちは、                             | 必ずお読みください                                                 |
| あなたの磁保険者証記号・番号は<br>123-456 です。     | 本システムでは、「予約申込み」・「予約通知」・「キャンセル」の際に、登録されたメールアドレ             |
| ログイン日時<br>2019/04/01 15:33:35      | スへ案内メールを送信致します。本システムのご利用にあたり、必ず届くメールアドレスのご登録が<br>必要となります。 |
| 前回ログアウト日時<br>2019/04/01 15:25:04   | ■メールアドレスの確認                                               |
| ログアウト                              |                                                           |
| ご登録のメールアドレス<br>sample@e-bio.co.ip  | 引き続き登録済みの下記のメールアドレスを利用します。<br>sample@e-bio.co.jp          |
| メールアドレス登録日時<br>2019/02/05 00:00:00 | □メールアドレス変更 ▼ 問<                                           |
| メールアドレス変更                          |                                                           |
|                                    | □メールアドレス登録の解除 ▼ 聞く                                        |
| 契約健診機関                             |                                                           |
| ▶×==-                              |                                                           |
| » FAX申込み用紙                         |                                                           |
| ** メール送信場際                         |                                                           |

- メールアドレスの使用について
   システムからの健診予約申込みの予約決定日連絡や健診機関変更・予約キャンセル時、また、
   メールアドレス登録・変更時の確認キー送付のご連絡に使用致します。
   本システム以外での利用はありませんので、ご安心ください。
- メールアドレスに設定可能なアドレス
  - ・利用中のプロバイダから提供されているメールアドレス
  - ・職場から提供されているメールアドレス
  - ・フリーメールアドレス (例. \*\*\*\*\*@gmail.com)
  - ・携帯電話のメールアドレス
- 連絡用メールアドレスの変更について お使いのメールアドレスを変更したときには、速やかに連絡用メールアドレスの変更を行って ください。詳しくは「登録メールアドレスを変更したい」をご覧ください。

#### 3. お申込みメニュー

①「健診のご案内」のリンク(健診のご案内、健診申込み、受診の流れ)を押して頂き、本年度のベネ ッセグループ健康保険組合のご案内と健診受診申込み・受診の流れをご確認ください。

②「健診申込み状況」より、ご自身の申込みを行う年度とあっていることを確認し、「次へ」ボタンを押 すと健診申込み画面(③)に切り替わります。

| <b>1</b> 09454                                                            | 1 ×=                                                   |                 |    |
|---------------------------------------------------------------------------|--------------------------------------------------------|-----------------|----|
| こんにちは、<br>あなたの形成地面目に当・通信は<br>123 - 456 です。<br>ログインの用<br>2010年の時間11日 00-94 | <ul> <li>■健途のご案内</li> <li>・ <u>想診のご案内</u> 参</li> </ul> | • 種節中品み、受除の流れ、名 |    |
| 00795-E8                                                                  | ■健康申込み状況<br>●第 27-52                                   |                 |    |
| CBR0x-07FLX<br>sample@e-bio.co.jp                                         | 301942 Eta094604                                       | (C3)            | 30 |
| 2056/02/05 00:00:00                                                       |                                                        |                 |    |
| メールアドレス変更                                                                 | FAX申込み用紙                                               | *               |    |
| 契約健診機関                                                                    | メール送信履歴                                                | *               |    |
| ▶×==-                                                                     |                                                        |                 |    |
| ₩ FAX申込み用紙                                                                |                                                        |                 |    |

③「お申込み」ボタンを押すと、お申込みフォームの健診機関選択画面に切り替わります。

|                                                                                                   | • ×===                                                                 |                                         |  |
|---------------------------------------------------------------------------------------------------|------------------------------------------------------------------------|-----------------------------------------|--|
| CAUEDS:<br>ALLOSERNBEITES: 6号3<br>123-456 TT.<br>DO-CLER<br>1000000000000000000000000000000000000 | <ul> <li>■確認のご案内</li> <li>・ 想起ご案内 多</li> <li>■ 確認予約申込み (20)</li> </ul> | ・ 御鮮申込み、登録の流れ 🗐<br>19年度)<br>エでお申込みください。 |  |
| ご数80メールアドレス<br>sampleDe-bio.co.jp<br>メールアドレス教育日時<br>2014/02/05 00:00:00                           | お申込み                                                                   | *                                       |  |
| メールアドレス変要                                                                                         | FAX申込み用紙                                                               | •                                       |  |
| 契約儲診機関                                                                                            | メール送信履歴                                                                | *                                       |  |
| ▶×=1-                                                                                             |                                                                        |                                         |  |
| >> FAXPELINTHE                                                                                    |                                                                        |                                         |  |
| >> メール活動機能                                                                                        |                                                                        |                                         |  |

#### 4. お申込みフォーム(人間ドック) 一健診機関選択―

受診できる健診コースが人間ドックのみであるか、人間ドックと特定健診のコースを選択できるか否か はログイン時の申込者の資格確認によりシステムが自動で判定します。

①「健診機関を選択してください」の各項目にてご希望の条件を入力・チェックし、「健診機関検索」ボ タンを押して、健診機関を検索してください。

② 受診したい健診機関が決まりましたら、「予約する」ボタンを押してください。

- <表の説明>
- ・「閲覧」ボタンを押すと、健診機関のHPが別タブで表示されます。
- ・受診可能な項目に「●」、受診できない場合は、「-」が表示されています。

・自己負担額や項目により差額が発生する健診機関では、その参考金額が明記されています。

特定健診の場合は、自己負担額がないので金額は表示されません。

| ● ロジイン中                                    | 🔁 お申込み                                                                                                    |
|--------------------------------------------|----------------------------------------------------------------------------------------------------|
| こんにちは、<br>あなたの紛長除者延記号・豊寺は<br>987 - 654 です。 | 健診機関の選択 契診日と受診者情報の入力 申込み内容確認 中込み完了                                                                                        |
| ログイン目時<br>2020/03/02 11:12:51              | - 特別期間を出現してくたとい                                                                                                    |
| 8回ログアウト日時<br>2020/03/02 11:12:14           | ※ 体験実施状況・料金・設備物は2019年度の内容になります。                                                                                           |
| C direct                                   | 資料内容の変更がある場合もこといますので、評価のご確認なパイナコミュニケーションス<br>(TEL:050-3532-1100 平日9:00~17:00)までお聞い合わせください。                                |
| 19795                                      | NERE: More C                                                                                                    |
| ご登録のメールアドレス                                |                                                                                                    |
| (-1.7ドレス登録日時 1)                            |                                                                                                    |
| 010/12/12 13:55:53                         |                                                                                                    |
| メールアドレス変更                                  | PSSRee(wARad)1 040                                                                                                    |
|                                            | 第四日前: 首都接直 日前指以後(パワラム) 日前月後回(11日・11日)                                                                                     |
| 契約健診機関                                     | 輸入時間部 口液地部 口死所エコー 口乳房マンモ 口子芸術作規定部                                                                                         |
|                                            | Reise Dettern Dettern Dettern Dettern Dettern                                                                             |
| > X=1                                      | CMERCE CETERS CELEBRE CERERAL CERTARS STATUS                                                                              |
| 36 FAAFEGRYEE<br>36 メール活用用目                | 難診療調検索                                                                                                    |
| N > metodes                                |                                                                                                    |
|                                            | * 下記の各無知道は夢考査領です。ご自身の考望によりオブション状会を受診した場合や消費税改正の影響等により、<br>健診当日の第四角形態が表示と異なる考白がございます。<br>下ック発起金 同時焼産素用KR 実現KR 実現KR 実現KR () |
|                                            |                                                                                                    |
|                                            |                                                                                                    |
| 2                                          |                                                                                                    |
|                                            | 80.0                                                                                                    |

#### 5. お申込みフォーム(特定健診) ―コース・健診機関選択―

受診できる健診コースが人間ドックのみであるか、人間ドックと特定健診のコースを選択できるか否か はログイン時の申込者の資格確認によりシステムが自動で判定します。

①「健診コース」で特定健診を選択してください。

②都道府県、健診機関名等の各項目にてご希望の条件を入力・チェックし、「健診機関検索」ボタンを押 して、健診機関を検索してください。

③ 受診したい健診機関が決まりましたら、「予約する」ボタンを押してください。

- <表の説明>
  - ・「閲覧」ボタンを押すと、健診機関のHPが別タブで表示されます。
  - ・受診可能な項目に「●」、受診できない場合は、「−」が表示されています。

| - ログイン中                                                           | 🔁 お申込み                                                                                                    |                               |                                                 |                   |
|-------------------------------------------------------------------|----------------------------------------------------------------------------------------------------|-------------------------------|-------------------------------------------------|-------------------|
| こんにちは。<br>あなたの被保険者証記号・番号は<br>987 - 6543 です。                       | 健診コースと健診機関の選択                                                                                                    | 受診日と受診者体                      | 韓の入力 申込み内容確認 申込                                 | み完了               |
| ログイン日時<br>2020/04/01 18:43:26<br>前回ログアウト日時<br>2020/04/01 18:33:00 | <ul> <li>              健診機関を選択してくだる          </li> <li>             検診実施状況・料金・設備他         </li> <li>             ダ約内容の変更がある場合もご         </li> </ul> | さい<br>は2020年度の内容<br>ざいますので、詳細 | れになります。<br>時のご確認はバイオコミュニケーション                   | x                 |
| ログアウト                                                             | (TEL:050-3532-1100 TEP)                                                                                                    | :00~17:00)ま3<br>(日間口) ● M1    | でお問い合わせください。                                    |                   |
| ご登録のメールアドレス<br>bio10@e-bio.co.jp                                  | Rep. A. O'AET77                                                                                                    | (114-2) 0 107                 | C 8142                                          | $\prec$           |
| メールアドレス登録日時<br>2018/12/12 00:00:00                                | 靜道府間: 因山県                                                                                                    | ~                             |                                                 |                   |
| メールアドレス変更                                                         | 餐店機関名:<br>受給時間: □午前受診                                                                                                    | 二午後受診                         |                                                 | -                 |
| 契約健診機問 🕞                                                          | 2 24                                                                                                    | □ 重 土曜実施 □                    | 🖸 日曜実施 🗌 💽 祝日実施                                 |                   |
| 別ウィンドウで開きます                                                       | 健診機関検索                                                                                                    |                               |                                                 | J                 |
| >×==-                                                             |                                                                                                    |                               |                                                 |                   |
| ₩ FAX申込み用紙                                                        | 検索結果: 17 件                                                                                                    |                               |                                                 |                   |
| >> メール送信販売                                                        | dismits.                                                                                                    | 受却转星等                         | 股票 - 但                                          | 健却機関<br>(06-1/1"- |
|                                                                   | (4)於機関コード:<br>(1)<br>(1)<br>(2)<br>(3)<br>(3)<br>(4)<br>(4)<br>(4)<br>(4)<br>(4)<br>(4)<br>(4)<br>(4)<br>(4)<br>(4                                  | • -                           | ₩<br>【暗游校】 同山校、運動公寓口 徒歩7分                       | 50 FL             |
|                                                                   | 健診機関コード:                                                                                                    | 1                             | 🙀 🖪<br>【最遊駅】 JR山陽本線 同山駅 徒歩8分                    |                   |
|                                                                   | 3                                                                                                    | • •                           |                                                 | MT                |
|                                                                   | 予約する                                                                                                    |                               |                                                 |                   |
|                                                                   | (<br>)<br>()<br>()<br>()<br>()<br>()<br>()<br>()<br>()<br>()<br>()<br>()<br>()                                                                      | - •                           | 「日本秋」の20日本11日本11日本11日本11日本11日本11日本11日本11日本11日本1 | NR                |
|                                                                   |                                                                                                    |                               | ▲ 20M-                                          | ージのトップへ           |

#### 6. お申込みフォーム 一お申込み情報入力一

①「受診内容を入力してください」の各項目に受診したい項目や内容を入力してください。

胃部検査については、コースの基本となっている項目に初めチェックがついています(基本がない場合もあります)。項目を選択の際のご参考としてください。

②「受診者情報を入力してください」の各項目に受診する方に関する情報を入力してください。

③「個人情報について」を押しますと別タブにベネッセグループ健康保険組合の「個人情報保護に関す る基本方針(プライバシーポリシー)」が開きます。ご確認頂きまして同意するならば、チェックをつけ てください。チェックすることにより「申込み内容を確認する」ボタンが有効となり押せるようになり ます。

④全ての入力が完了しましたら、「申込み内容を確認する」を押してください。

※ご夫婦、ご友人と一緒に健診申込みをしたい場合は、こんな時は、<u>3.ご夫婦、ご友人でご一緒に申込み</u> <u>をされたい時</u>をご参照ください。

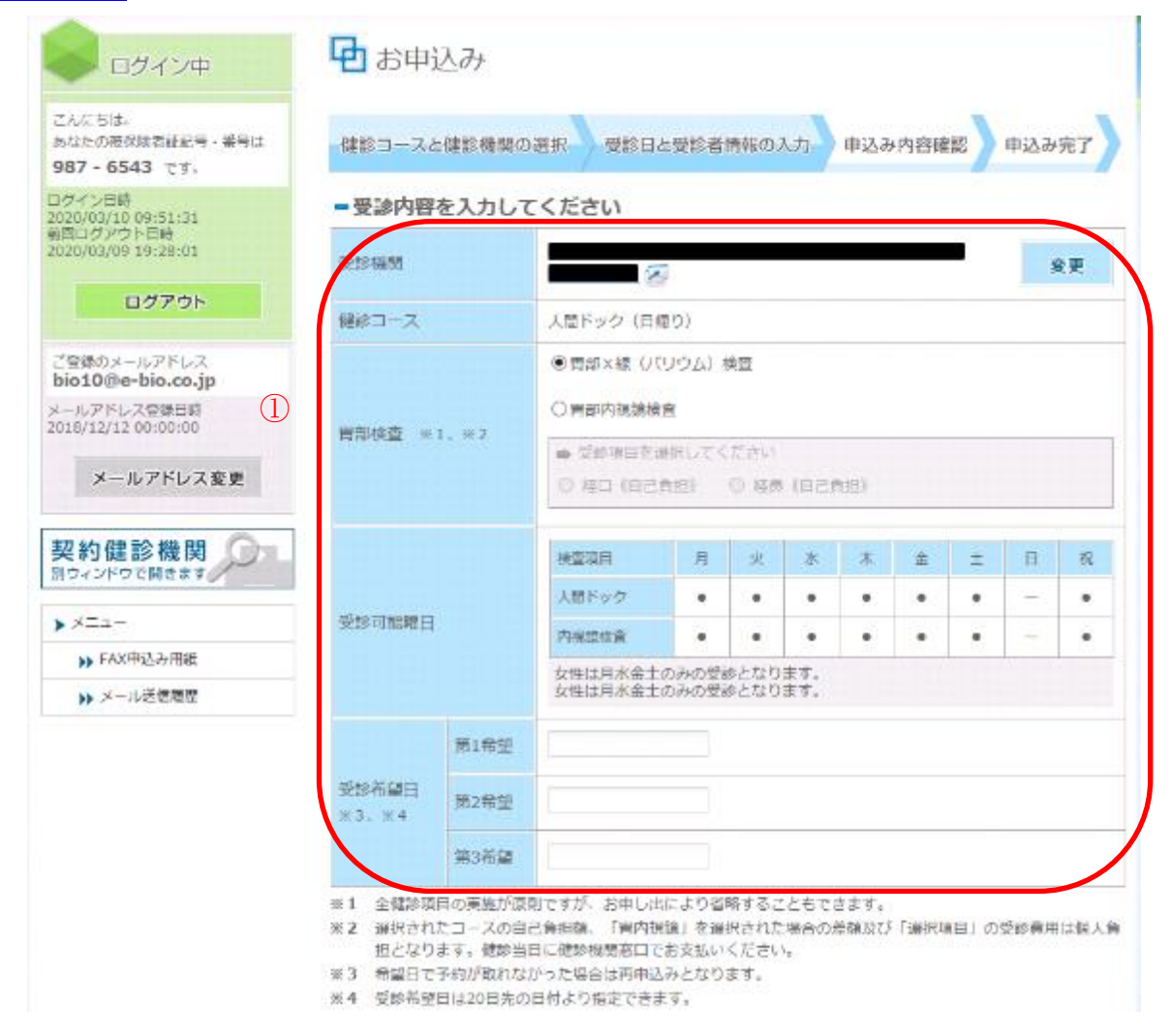

|   |   | ■受診者の情報を入                               | カしてください                             | N N                              |                                          |
|---|---|-----------------------------------------|-------------------------------------|----------------------------------|------------------------------------------|
|   |   | ※注意※<br>香地・建物名・部屋香う                     | 号等が未入力のお申                           | 込みが多発して                          | おります。                                    |
|   |   | こ希望の日何で予約か」<br>※健診機関から「健診<br>正確な住所を入力し、 | 変れなくなる可能的<br>案内」/「健診キッ<br>てください。    | <b>Eかごさいます。</b><br>ト」/「健診結果      | 必ずこ記入下さい。<br>1」が送付されますので、                |
|   | / | 氏名(戸籍名)                                 | 姓                                   | 名                                | ※全角漢字                                    |
|   | ( | フリガナ                                    | セイ                                  | *1                               | ※全角力ナ                                    |
|   |   | 統柄                                      | 違視してください                            | ~                                |                                          |
| 2 |   | 郵便番号                                    | 123-4567 %\$23                      | 例:123-4567                       |                                          |
|   |   | 送付先往所                                   | 都道府県·市区町存<br>番地·建物名·部属              | 村<br>[鑑号等                        |                                          |
|   |   | 連絡先電話番号                                 | 00-1111-2222                        | ※記入例:00-11                       | 11-2222                                  |
|   |   | 受診券受取り方法                                | 予約が決定しました<br>プリントアウトが困<br>れる理由をご記入く | ら、WEB上でプリ)<br>「難で郵送を希望され<br>ださい。 | ントアウトすることができます。<br>1る方は、下記に郵送希望と明記の上、郵送さ |
|   |   | 連絡事項<br>その他ご要望など                        |                                     |                                  |                                          |
|   |   | (                                       | 3                                   | 情報について」                          | 同意します                                    |
|   |   | (4                                      | 申込                                  | み内容を確認                           | 恩する                                      |

#### 7. お申込み内容の確認

①お申込み内容を確認し、「申込み」ボタンを押すとお申込み完了画面に切り替わります。
 ②内容を修正したい場合は「修正」ボタンを押すと、「5.お申込みフォームー情報入力ー」画面に戻ります。

| - ログイン中                                                           | 日お申込み内容                                       | 驿確認          |                                    |
|-------------------------------------------------------------------|-----------------------------------------------|--------------|------------------------------------|
| こんにちは、<br>あなたの恐保険者証記号、番号は<br>123-456 です。                          | 健診機関の選択                                       | 要將日と要於       | 各情報の入力 申込み内容確認 申込み完了               |
| ログイン目的<br>2019/04/01 09:55112<br>期間ログアウト目的<br>2019/04/01 09:55112 | <ul> <li>王記の内容でようしけれ</li> <li>受診内容</li> </ul> | ま「申込み」7      | ダンを押してください。                        |
|                                                                   | 受診痛死                                          |              |                                    |
| 00705                                                             | 使用ロース                                         |              | 人間ドック(自帰り)                         |
| ご登録のメールアドレス<br>sample@e-bio.co.in                                 | <b>将部扶査</b> ※1、※2                             |              | 問述內視讓檢查(III得)                      |
| メールアドレス登録日時                                                       |                                               | 第1形望         | 2019/04/22(月)                      |
| 1012(012)03 00100100                                              | 受診希望日 = 3、米4                                  | 第245星        | 2019/04/23(米)                      |
| メールアドレス変更                                                         |                                               | 第3布望         | 2019/04/24(水)                      |
| » FAX申込み用紙 » メール送信用器                                              | <ul> <li>受診者情報</li> <li>66(戸時名)</li> </ul>    |              | 積重 大部                              |
|                                                                   | フリガナ                                          |              | ** ~*<br>*>39 909                  |
|                                                                   | 1217                                          |              | *J                                 |
|                                                                   | 影使曲号                                          |              | 600-0000                           |
|                                                                   | 送村先住所                                         |              | 000第000市000町1-2-3 ムムマンション101号<br>夏 |
|                                                                   | 进程充电活委号                                       |              | 000-0000-0000                      |
|                                                                   | 受診券受取り方法                                      |              | 新闻业业                               |
|                                                                   | 連絡事項<br>その句ご要望など                              |              | 受診器の郵送を希望                          |
|                                                                   |                                               | R 1 <u>8</u> | 人情報について」同意します                      |
|                                                                   | 2                                             | 8 TT         |                                    |
|                                                                   | 19                                            | 8 止          | 甲込み                                |

#### 8. お申込み完了

本画面で健診予約申込み手続きは完了です。

手続き完了後、システムより「申込み情報受理のご連絡」メールをご登録のメールアドレスに送信いた します。

ご希望の日付で健診予約がとれたか否かは、約一週間程度でご登録のメールアドレスにご連絡いたしま す。なお、弊社から送信したメールは、サイドメニューの「<u>メール送信履歴</u>」からもご確認いただけま す(1週間程度を過ぎても連絡がないようでしたら、お手数ですが弊社までご連絡ください。)

|                                                                            | 日お申込み                                                                                                    |
|----------------------------------------------------------------------------|----------------------------------------------------------------------------------------------------|
| こんにちは、<br>あなたの被保険者証記号・番号は<br>123 - 456 です。                                 | 健診機関の選択 受診日と受診者情報の入力 申込み内容確認 申込み完了                                                                                          |
| ログイン日時<br>2019/04/01 10:18:43<br>新知口グアウト日時<br>2019/04/01 17:02:26<br>ログアウト | 一受診申込みを受理いたしました<br>ご登録のメールアドレスメール宛てに受診申込み確認メールを送信させていただきましたので、届いていることを確認してください。<br>届いていない場合は、登録されているメールアドレスに間違いがないか確認して下さい。 |
| ご登録のメールアドレス<br>sample@e-bio.co.jp<br>メールアドレス登録日時<br>2019/02/05 00:00:00    | 予約決定について<br>この申込みで予約が決定されたわけではありません。ご注意ください。<br>ご希望の日付で、予約がとれたか否かは、一週間程度で予約通知メールにてご連絡差し上げます。                                |
| メールアドレス変更 契約健診機関                                                           | <ul> <li>▶ お申込み情報を接続する</li> <li>▶ ログアウトする</li> </ul>                                                                        |
| ►×==-                                                                      |                                                                                                    |
| ▶ FAX申込み用紙                                                                 |                                                                                                    |
| い メール洋信風輝                                                                  |                                                                                                    |

## ■ 健診予約日決定の連絡を受け取ったら-受診券の発行-

#### 1. 受診券発行メニュー

**健診受診には、受診当日に本画面より発行する「受診券」の持参が必要です。** (郵送をご希望した方は弊社より別途郵送されますので、本画面での操作は必要ありません。)

①登録されたメールアドレスに予約日決定の連絡を受けましたら、システムに<u>ログイン</u>します。
 ②メニューの健診申込み状況で「健診予約が取れました。~」と明記されていることをご確認し、「次へ」
 ボタンを押してください。画面が切り替わるので、「受診券発行」ボタンを押してください。

| ログイン中                                                                                          | セメニュー                                                                                                    |
|------------------------------------------------------------------------------------------------|----------------------------------------------------------------------------------------------------|
| 24696.<br>842068888229-696<br>123-456 77.<br>0560600 11:5611<br>8805779-888<br>2016000 11:5601 | <ul> <li>■確認のご案内</li> <li>・ <u>健康中にみ、受赦の流れ</u></li> <li>●</li> <li>●</li> <li></li></ul> |
| 02275<br>Станок-и-756-2<br>автрієфе-bio.co.jp<br>к-а.776-200680<br>2016/02/05 00:0000          |                                                                                                    |
| メールアドレス変更                                                                                      | FAX申込み用紙 ▶                                                                                                    |
| 契約儲診機関                                                                                         | メール送信履歴 🕨                                                                                                    |
| ▶ メニュー<br>30 FAXIP(5,5)前述<br>30 メール活動用目                                                        |                                                                                                    |

下記、「次へ」ボタンを押した後の画面

| ■ 09%5Φ                                                           | ・ メニュー                                      |                                                                        |                                |         |
|-------------------------------------------------------------------|---------------------------------------------|------------------------------------------------------------------------|--------------------------------|---------|
| こんにちは、<br>あなたのお前知者記記号・毎号は<br>123 - 456 で下、                        | ■健診のご案内                                     |                                                                        |                                |         |
| ログイン日前<br>2016/04/01 33:56:11<br>第回ログアウト日前<br>2018/04/03 13:56:03 | <ul> <li>         ・ <u>量数のご案内</u></li></ul> | <ul> <li>         ・ <u>住田中</u>         ・         ・         ・</li></ul> | いた、安静の進む 🕢                     |         |
| 09795                                                             | #許予約が取れました。<br>四日本 1011 - 10月11日1日          | de orie (at                                                            | ctto, ABENYCOMMET              | HÚ.     |
| 2000x-57%53<br>sampleBe-bio.co.jp<br>x-57%530000                  | 2 受診券発行                                     | *                                                                      | 申込み情報の確認<br>- ##++>>50-        | *       |
| メールアドレス変更                                                         |                                             |                                                                        | ※注意単語 金更・キャンセルは登録日の<br>までとなります | HRMBN . |
| 契約儲診機関の工                                                          | FAX申込み用紙                                    | *                                                                      |                                |         |
| • XIA-                                                            | メール送信履歴                                     | *                                                                      |                                |         |
| 39 FAX90公本得任                                                      |                                             |                                                                        |                                |         |
| >>→メール活動相信                                                        |                                             |                                                                        |                                |         |

#### 2. 受診券発行

画面の受診券発行情報をご確認頂き、「受診券を発行する」ボタンを押すと、ブラウザの別タブで「受診券」が表示されます。

※受診券をご閲覧頂くためには、アドビシステムズ社の Adobe Acrobat Reader (無料配布) をインスト ールください。画面下の<u>こちら</u>を押すとダウンロードページが開きます。

| ロダイン中                             | 日お申込み情報                                                   |                                                                                                    |  |
|-----------------------------------|-----------------------------------------------------------|----------------------------------------------------------------------------------------------------|--|
| ZAICTU:                           | お申込みいただいた予約内容                                             | で確定いたしました。受診券を発行して下さい。                                                                                                    |  |
| わなたの帯保険者証記号・番号は<br>123 - 456 です。  | 同時法業期に持期                                                  |                                                                                                    |  |
| ログイン日間                            |                                                           |                                                                                                    |  |
| (初ログアウト日崎<br>019/02/15 11:57:18   | - 受診内容                                                    |                                                                                                    |  |
| 04705                             | STORN .                                                   |                                                                                                    |  |
| 427.21                            | 保持コース                                                     | 人間ドック(日帰り)                                                                                                    |  |
| ご登録のメールアドレス<br>sample@e-bio.co.jp | 用部核查                                                      | <b>背部內視器技習</b> (19条)                                                                                                    |  |
| (ールアドレス登録日時<br>019/02/05 00:00:00 | 受診察論日                                                     | 羅1希望:2019/04/22(月)<br>第2希望:2019/04/23(米)<br>第3希望:2019/04/24(米)                                                                                                    |  |
| メールアドレス変更                         | 予約決定日                                                     | 2019/04/23(%)                                                                                                    |  |
|                                   | -受涉者情報                                                    |                                                                                                    |  |
| 契約鍵診機関                            | 6.6 (戸時名)                                                 | 428 2.5 <sup>1</sup>                                                                                                    |  |
| ×==-                              | 29 <del>.61</del>                                         | 7000 900                                                                                                    |  |
| )) FAX中达み用紙                       | 1011                                                      | 本人                                                                                                    |  |
| >> >-iL把值用型                       | 新荣集社                                                      | 000-0000                                                                                                    |  |
|                                   | 送付先组所                                                     | 00080000801-2-3 4475851018<br>E                                                                                                    |  |
|                                   | 送给无用活动中                                                   | 00-0000-0000                                                                                                    |  |
|                                   | 受診神受取り方法                                                  | #242                                                                                                    |  |
|                                   | 通用車項<br>その他ご開催など                                          | 受診費の制造を受望(000の為)                                                                                                    |  |
|                                   | <ul> <li>         お申込み時に受診券の都辺<br/>その他諸事情により創送者</li></ul> | <ul> <li>         、受診券を発行する          、受診券を発行する      </li> <li>         、ほど希望された方には、下記より受診券を都送いたします。         </li> <li>         など希望された方には、下記より受診券を都送いたします。         </li> <li>         など希望された方には、下記より受診券を都送いたします。         </li> <li>         など希望された方には、下記より受診券を都送いたします。         </li> <li>         など希望される方は、お早日に下記までご連続ください。         </li> <li>         などのレープ健康保護組合         (状)事務代行場間         </li> <li>         (オコミュニケーションズ(株) 健診業務連         </li> <li>         -3532-1100         </li> <li>         22-0033 神奈川県横浜市港北区新横浜2-15-10         金         (祝日を除く) 9時~17時         </li> </ul> |  |
|                                   | -<br>PDFファイルをご覧頂くには<br>す。 <u>ごちら</u> からダウンロート             | 、アドビシステムズ社のAdobe Acrobat Reader(無料配布)が必要で<br>してご覧ください。                                                                                                    |  |

#### 3. 受診券のプリントアウト(印刷)

受診券の内容をご確認いただき、お手持ちのプリンターで「受診券」をプリントアウト(印刷)してく ださい。プリントアウトした受診券は、健診受診当日に被保険者証と健診機関からの健診キットととも にご持参ください。

※ご持参頂かない場合は、健診を受診出来ない場合がありますのでご注意ください。

| ベ                                                                                                    |                                                                                                    |                                                                                                    |                                                                                                    | NO. W19000014                                                                                                    |
|----------------------------------------------------------------------------------------------------|----------------------------------------------------------------------------------------------------|----------------------------------------------------------------------------------------------------|----------------------------------------------------------------------------------------------------|----------------------------------------------------------------------------------------------------|
|                                                                                                    | ネッセグルーフ                                                                                                    | <sup>f</sup> 健康保健組合                                                                                                    | 人間ドック(日帰り                                                                                                    | り)受診券                                                                                                    |
| <ul> <li>ご注意事項</li> <li>* 受診日当日</li> <li>ご持参を忘</li> </ul>                                                                                                    | )<br>は、 <mark>本券と「被</mark><br>れますと、健診機関                                                                                                    | 保険者証」を必ず<br>にて受診資格の確認                                                                                                    | ご持参下さい。<br>ができないため、受診す                                                                                                    | できない場合がございます                                                                                                    |
| <u>のでご注意</u>                                                                                                    | 下さい。 2010/                                                                                                    |                                                                                                    | 33. /-+ 88. h/s o.t. 8                                                                                                    |                                                                                                    |
| 文部口                                                                                                    | 2019.                                                                                                    | 44月23日(天)                                                                                                    | 文刊開始时间                                                                                                    | a) 09:00                                                                                                    |
| 健診機関名                                                                                                    |                                                                                                    |                                                                                                    | (20 元· 10 日日                                                                                                    | L*                                                                                                    |
| 电铅雷亏                                                                                                    |                                                                                                    |                                                                                                    | 健診機関                                                                                                    |                                                                                                    |
| 受健診種別                                                                                                    | 间                                                                                                    | 人                                                                                                    | 『ドック(日帰り)                                                                                                    |                                                                                                    |
| 診<br>内<br>選択項目<br>容                                                                                                    | 胃部の検査方法                                                                                                    | 胃部内視鏡検査(経)                                                                                                    | <b>鼻</b> )                                                                                                    |                                                                                                    |
|                                                                                                    | •                                                                                                    | 宠                                                                                                    | 【口負担金(オプション材                                                                                                    | 食査除く) ¥5,400                                                                                                    |
| 被保険者証                                                                                                    | <u>記</u> 号<br>番号                                                                                                    | 123<br>456                                                                                                    | 生年月日                                                                                                    | 1970年1月1日                                                                                                    |
| フリガナ                                                                                                    | ケンコウ タロウ                                                                                                    |                                                                                                    | 性別                                                                                                    | 男                                                                                                    |
| 氏名                                                                                                    | 健康 太郎 様                                                                                                    |                                                                                                    | 続柄                                                                                                    | 人本                                                                                                    |
| 自宅住所                                                                                                    | 〒222-0033<br>神奈川県横浜市                                                                                                    | 5港北区新横浜2-15                                                                                                    | 電話番<br>5-10                                                                                                    | 号 050-3532-1100                                                                                                    |
|                                                                                                    |                                                                                                    |                                                                                                    |                                                                                                    |                                                                                                    |
| <ul> <li>◆ 受診にしていた。</li> <li>◆ 受診にしていた。</li> <li>2.窓消費診理会のの消費</li> <li>2.窓消費</li> <li>2.窓消費</li> <li>2.窓消費</li> <li>2.窓消費</li> <li>2.窓消費</li> <li>2.窓消費</li> <li>2.窓消費</li> <li>2.窓消費</li> <li>2.窓消費</li> <li>2.窓消費</li> <li>2.窓消費</li> <li>2.</li> <li>2.</li> <li>3.</li> <li>2.</li> <li>3.</li> <li>3.&lt;</li></ul> | のご案内<br>お問合せは、直接受話<br>2表示について、上記の<br>2表示について、上記の<br>2表示について、上記の<br>2までの支払い金額に<br>される場合は、委託先<br>健診データ(40歳以上<br>とみなします。<br>4、健診機関より受診者<br>1用して、人間ドックを受<br>まく健診機関より受診者<br>1用して、人間ドックを受<br>お手数ですが下記問<br>が項目を変更されたい<br>正していただきますよ<br>2<br>診は年1回限りです。 | 参する健診機関にお願い<br>の金額は、参考金額です<br>当日の窓口負担金額か<br>ついては、直接受診する情<br>である健診機関より、その<br>の被扶養者・任意継続被<br>ステムに保存し、今後の<br>行本人とハイオコミュニケーション<br>ひした際は、上記の内容<br>らキャンセルが可能です。<br>計せ先までお電話をいたた<br>場合には、直接健診機関に<br>うお願いいたします。<br>キャンセル手続きをしない | いたします。<br>、ご自身の希望によりオン<br>「またと異なる場合が、<br>建診機関にご確認ください<br>の健診結果がい(オコミュケー<br>保険者のみ)が健保組合に<br>建康管理事業等の参考資<br>い構双方に直接報送されま<br>について同意したものとみ<br>にけますようお願いいたしま<br>こご連絡ください。その場合<br>場合は、再申込は出来ま | プション検査を受診した場合や<br><b>ございます。</b><br>>コンス"(㈱に届けられ、<br>こ届けられることに<br>料として利用します。<br>ます。<br>かなします。<br>ます。<br>さは、本受診券に変更内容<br>せんのでご注意下さい。 |

## ■ 予約がとれなかった旨の連絡を受け取ったら-再申込み-

1. 再申込み

弊社よりメールにて希望日時での予約がとれなかった旨の連絡があった場合は、再申込み手続きをお願いします。

①登録されたメールアドレスに希望日時で予約がとれなかった旨の連絡を受けましたら、システムに<u>ロ</u> <u>グイン</u>します。

②メニューの健診申込み状況で「申し訳ございませんが、ご希望の日程での~」と明記されていること を確認し、「次へ」ボタンを押してください。画面が切り替わるので、「再申込み」ボタンを押してくだ さい。その後の手順は、初回健診予約申込み時の<u>お申込みフォーム―お申込み情報入力</u>からと同様で す。

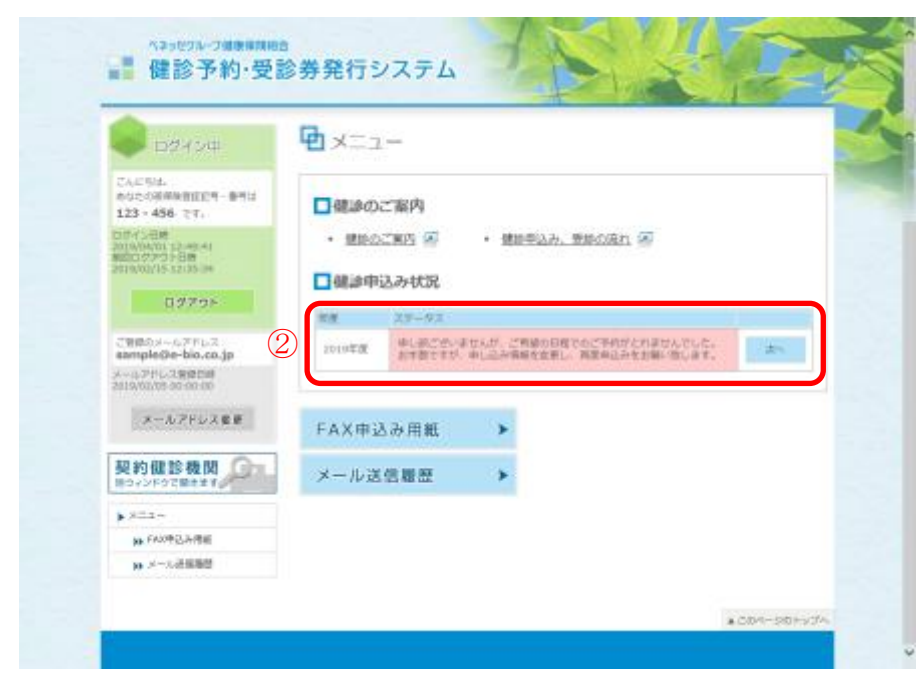

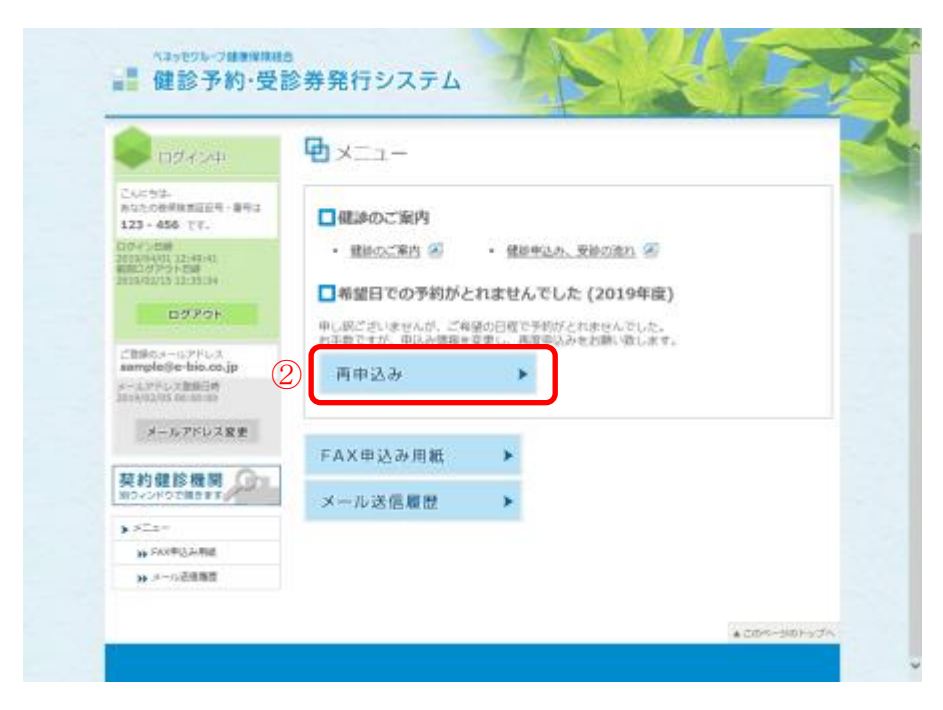

■ 健診申込みの変更、キャンセル

#### 1. 健診予約日決定前

①システムに<u>ログイン</u>します。

②メニューの健診申込み状況で「健診予約の申込みが受理されました。~」と明記されていることをご確認し、「次へ」ボタンを押してください。画面が切り替わるので、「申込み情報の確認—変更・キャンセルー」ボタンを押してください。「お申込み情報」画面に切り替わります。

| CØ454                                                                 | 🔁 x==-                             |   |
|-----------------------------------------------------------------------|------------------------------------|---|
| こんごちは、<br>ななしの新聞味香ご記号・香号は<br>987 - 654 cli                            | ■ 盛津のご茉内                           |   |
| 12412日時<br>075(mg) 14 19:50:58<br>181527777 N日前<br>135000114 19:50:50 | ・ 建設のご原内 🕗 🤹 - 建設け込み、受診の流れ         | 0 |
| ログアット                                                                 | ■ 使診申込み状況<br>4回 37-42              |   |
| ары                                                                   | 2020年春<br>学校日の領域が終わり次期、通知メールを活動がしま |   |
| ムールアドレス整修目時<br>018/12/12 19/36/58                                     |                                    |   |
| メールアドレス変更                                                             | FAX申込み用紙 🕨                         |   |
| 契約健診機関                                                                | メール送信履歴 >                          |   |
| ×===                                                                  |                                    |   |
| ▶ NATE 300 100 100 100 100 100 100 100 100 100                        |                                    |   |

下記、「次へ」ボタンを押した後の「お申込み情報」画面

| 02454                                      | • ×                                                                                      |
|--------------------------------------------|------------------------------------------------------------------------------------------|
| この15日。<br>市場たい時年後8日2日・日日の<br>987 - 6543 14 | ■緯沙のご案内                                                                                  |
| 00%250<br>1723/78/03 17:14:51              | • Marian 🧭 • Muese, Moer 🔗                                                               |
| 1003/33/03 12:17:17                        | ■ 健認予約甲込み確認(2020年度)                                                                      |
| U <i>9</i> 75F                             | 構成手物であみか装幅されました。                                                                         |
| T#SCH-ILFFL2<br>bio10@e-bio.co.jp          | ************************************                                                     |
| x x7/45X#988# (2)                          | 「T-AL-W-101+年の小田山山」<br>一家美-T-ビンドルー                                                       |
| 8-1. PF1-268                               | 「中国57日時の1時回一正式・オドンセルー」水シンも持った。中辺2月時代時間通知に通知<br>ます。<br>行動場開を買いた中にから「健康相関を必要する」からを買してください。 |
| 契約信診機関<br>NDKOROで開きます。                     | その市の手続きに対理される時についてあった。<br>領が時間は変えたち、読み自然の作用・快急に出変えも間の場合は、直然ごど時後5-60倍的<br>間や温暖してください。     |
| <u>ه ۲ م</u>                               | 25日前第日 25日・モナンバルは美術の26月第日日第三アとなります                                                       |
| 30 FAX000 Av001                            |                                                                                          |
| ₩ X-1024.808                               | FAX単込み円紙 >                                                                               |
|                                            | メール洋信時再                                                                                  |

④ 申込み時と異なる健診機関での受診に変更をご希望の場合は、「申込内容を変更する」ボタンを押してください。健診機関を変更しない場合または健診自体をキャンセルされる場合は「申込みをキャンセルする」ボタン押してください。

※健診コース選択対象者の方でコースも変更したい場合は、「申込みをキャンセルする」ボタンを押して、 再申込みをお願いします。

|                                                                   | Ⅰ お申込み情報                                              |                                                                    |  |
|-------------------------------------------------------------------|-------------------------------------------------------|--------------------------------------------------------------------|--|
| こんにちは、<br>あなたの研究映客証記号・番号は<br>987 - 6543 です。                       | お申込みいただいた情報です。<br>※注意事項 変更・キャンセルは受診日の4蹴蹴日前までとなります     |                                                                    |  |
| ログイン日時<br>2020/03/03 13:48:51<br>新四ログアウト日時<br>2020/03/03 13:47:42 | <ul> <li>申込み情報</li> <li>●受診内容</li> </ul>              |                                                                    |  |
| ログアウト                                                             | 受診機関                                                  |                                                                    |  |
|                                                                   | 健認コース                                                 | 人間ドック(白帰り)                                                         |  |
| bio10@e-bio.co.jp                                                 | 百部核查                                                  | 尊鄙×聴(パリウム)検査                                                       |  |
| メールアドレス数録目的<br>2018/12/12 00:00:00                                | 受診希望日                                                 | 第1希望:2020/04/22(水)<br>第2希望:2020/04/23(木)<br>第3希望:2020/04/24(金)     |  |
| メールアドレス変更                                                         | 会现有5合                                                 | 0円                                                                 |  |
| 契約健診機関の1                                                          | 予約決定日                                                 | 予約手統善中                                                             |  |
| × ×73+                                                            | - 受診者情報                                               |                                                                    |  |
| ▶ FAX申込み用紙                                                        | 氏名 (岸麵名)                                              | 健康 太郎                                                              |  |
| >>> メール送信機型                                                       | フリガナ                                                  | ケンコウ タロウ                                                           |  |
|                                                                   | 线柄                                                    | 本人                                                                 |  |
|                                                                   | 影使量号                                                  | 000-0000                                                           |  |
|                                                                   | 送付先住所                                                 | 000歳000市000町1-2-3 ムムマンション101<br>室                                  |  |
|                                                                   | 連絡先電話番号                                               | 00-0000-0000                                                       |  |
|                                                                   | 受診券受取り方法                                              | 郵送希望                                                               |  |
|                                                                   | 連絡車項<br>その他ご要望など                                      | 受除券の郵送を用望(〇〇〇〇の為)                                                  |  |
|                                                                   | 健診痛関変更のお申込みは、<br>健診痛関は変更せず、受診日3<br>結してください。<br>申込内容を変 | FDの「健診機関を変更する」からお申込みください。<br>を更希望・検査項目変更希望の場合は、直接ご予約済みの健診機関<br>更する |  |

● 「申込内容を変更する」ボタンを押した場合

以下のアラートメッセージが表示されます。「OK」ボタンをクリックすることで、申込み内容がキャン セルされ健診機関変更画面に遷移します。申込み内容の変更をやめる場合は、「キャンセル」ボタンをク リックしてください。

遷移後の以降の手順は、お申込みフォーム―健診機関選択―以降と同様です。

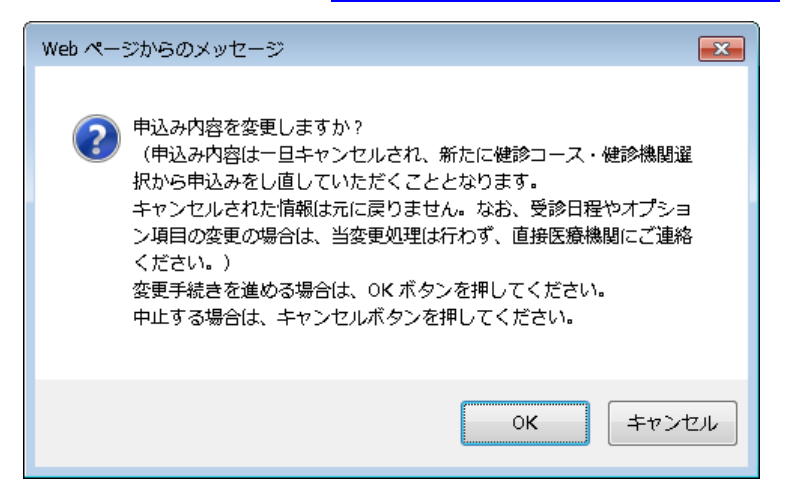

● 「申込みをキャンセルする」ボタンを押した場合

以下のアラートメッセージが表示されます。「OK」ボタンをクリックすることで、キャンセル完了・再 申込み画面に遷移し、キャンセルをお知らせするメールがご登録のメールアドレスに送信されます。申 込みのキャンセルをやめる場合は、「キャンセル」ボタンをクリックしてください。

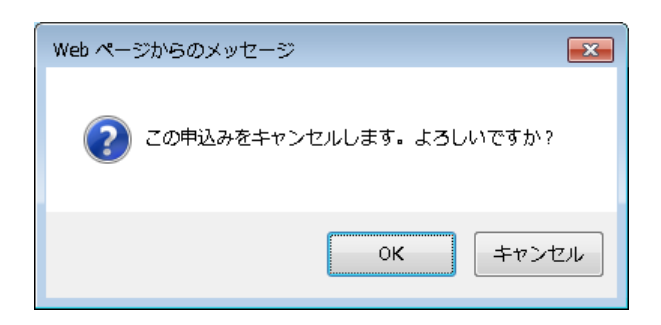

続けて再申込みされる方は、「再申込み」ボタンを押してください。以降の手順は、<u>お申込みフォーム</u> <u>健診機関選択</u>」以降と同様です。

| and the second                                                    | 日キャンセルコイ・東中はみ                              |
|-------------------------------------------------------------------|--------------------------------------------|
| - ロクイン中                                                           | 1 キャンビル元1 ・ 西中広め                           |
| ごんにちは。<br>あなたの後保険書類記号・番号は                                         | ■健診予約キャンセル完了                               |
| 987 - 6543 ct.                                                    | お中込みいただいた情報をキャンセルしました。                     |
| ログイン目前<br>2020/03/03 14:20:16<br>前回ログノウト目前<br>2020/03/03 14:12:05 | ▶メニューへ戻る<br>▶ログアウトする                       |
| ログアウト                                                             | ■ 健診予約 再申込み                                |
| ご登録のメールアドレス<br>bio10@e-bio.co.jp                                  | このまま受診希望日・健診機關等を会更したい場合は、下記より再申込みを行ってください。 |
| メールアドレス登録目時<br>2018/12/12 00:00:00                                | 再申込み                                       |
| メールアドレス変更                                                         |                                            |
| 契約健診機関                                                            |                                            |
| ►×=1-                                                             |                                            |
| LA DAVISO DURA                                                    |                                            |

#### 2. 健診予約日決定後

①システムに<u>ログイン</u>します。

②メニューの健診申込み状況で「健診予約が取れました。〜」と明記されていることをご確認し、「次へ」 ボタンを押してください。画面が切り替わるので、「申込み情報の確認—変更・キャンセル—」ボタンを押 してください。「お申込み情報」画面に切り替わります。

| ログイン中                                                        | 🔁 x==-                                           |
|--------------------------------------------------------------|--------------------------------------------------|
| こんに対は、<br>あなたの原体の否定化学・番号は<br>987 - 6543 です。                  | ■健診のご案内                                          |
| ロタイン日間<br>2020/01/01 16:19:28<br>新聞山グンウト日時                   | ・ 運動のご案内 🦉 🔹 ・ 運動中込み、受動の液化 🦉                     |
| 2070/04/01 16:40:46                                          | ■健診申込み状況                                         |
| THERE I RELO                                                 | 作业 ステータス<br>#PFのアロッグスキュエリート                      |
| bio10@e-bio.co.jp 2<br>s-n.rFb.c@@Bii<br>2010/12/12 00:00:00 | 2020年四 製造業を満住し、転導論第四・個の時勤時とともに、当日忘れずにごは<br>数字さい。 |
| メールアドレス変変                                                    | 日本大中沙 浮田紙                                        |
| 契約儲診機関 🔘 💶                                                   |                                                  |
| * 972F97112#3                                                | メール送信履歴                                          |
|                                                              |                                                  |

下記、「次へ」ボタンを押した後の画面

| 😞 ध्रष्ट्रतञ्च                                                             | <b>⊡</b> ×                                                                              |                            |                                                                       |
|----------------------------------------------------------------------------|-----------------------------------------------------------------------------------------|----------------------------|-----------------------------------------------------------------------|
| こんにちは、<br>心なたの表明映音道記号・勝号3<br>987 - 6543 です。                                | ■確診のご案内                                                                                 |                            |                                                                       |
| ログイン日的<br>2020/94/01 10:44:28<br>時日マジアンド1時<br>2020/94/01 20:48:49<br>ログアウト | <ul> <li> <u>温設など室内</u> <i>図</i> </li> <li>             健診予約日が確定した。         </li> </ul> | ・ <u>健静中にな</u><br>ました (202 | <u>、 2820kh</u> 📨<br>20年度)                                            |
| ごを除たスールンドレス<br>bio10でe-bio.co.jp<br>メールフドレス部につき<br>2015/12/12 05:00:00     | 200号を脱行し、税保険名注。<br>受診券発行                                                                | 2<br>2<br>3                | ★ルー 田田安や近日ご知道下さい。 申込み情報の確認 →変更いたいとなし、 オーズのたいこの目の42歳日前 てとりつたいこの目の42歳日前 |
| シールアトレス変更<br>契約標診機関<br>ドウィンパウで意意ます                                         | FAX申込み用紙                                                                                | *                          |                                                                       |
| ы ж≡⊥ –<br>ы Аккладалы                                                     | メール送信履歴                                                                                 | *                          |                                                                       |

⑤ 込み時と異なる健診機関での受診に変更をご希望の場合は、「申込内容を変更する」ボタンを押してください。健診機関は変更せず、受診日変更希望・検査項目変更希望の場合は直接ご予約済みの健診機関へ直接連絡してください。健診自体をキャンセルされる場合は「申込みをキャンセルする」ボタン押してください。

| ログイン中                                                             | 🔁 お申込み情報                                                                                                    |                                                                     |  |
|-------------------------------------------------------------------|----------------------------------------------------------------------------------------------------|---------------------------------------------------------------------|--|
| こんにちは。<br>あなたの被衣除者目記号・番号は<br>987 - 6543 アエー                       | お申込みいただいた予約内容で確定いたしました。受診券を発行して下さい。<br>※注意事項 変更・キャンセルは受診日の4就集日前までとなります                                                             |                                                                     |  |
| ングイン日時<br>1020/04/01 16:49:28<br>前回ログアウト日時<br>1020/04/01 16:48:46 | <ul> <li>申込み情報</li> <li>受診内容</li> </ul>                                                                                            |                                                                     |  |
| ログアウト                                                             | 受診機関                                                                                                    |                                                                     |  |
|                                                                   | 健認コース                                                                                                    | 人態ドック(日帰り)                                                          |  |
| ご信却のメールアドレス<br>bio10@e-bio.co.jp                                  | 問即快查                                                                                                    | 弊意×線 (パリウム) 検査                                                      |  |
| メールアドレス登録自時<br>1018/12/12 00:00:00                                | 金融奠5自                                                                                                    | 0P3                                                                 |  |
| メールアドレス変更                                                         | 学物決定日 2020/04/24(金)                                                                                                    |                                                                     |  |
|                                                                   | - 受診者情報                                                                                                    |                                                                     |  |
| 契約健診機関                                                            | 氏名 (声雅名)                                                                                                    | 健康 太郎                                                               |  |
| ×===                                                              | フリガナ                                                                                                    | ケンコウ タロウ                                                            |  |
|                                                                   | <b></b> 栽柄                                                                                                    | 本人                                                                  |  |
| >>> メール送信場型                                                       | 影使量号                                                                                                    | 000-0000                                                            |  |
|                                                                   | 退付先在所                                                                                                    | ○○○真○○○市○○○町1-2-3 △△マンション101号<br>変                                  |  |
|                                                                   | 連絡无電話番号                                                                                                    | 00-0000-0000                                                        |  |
|                                                                   | 受診券受取り方法                                                                                                    | 新送希望                                                                |  |
|                                                                   | 通路準項<br>その他ご要望など                                                                                                    | 受診券の頻送を希望(〇〇〇〇の為)                                                   |  |
|                                                                   | <ul> <li>         健診稿間変更のお申込みは、         健診稿間変更せず、         受診目         結してください。         </li> <li>          申込内容を変      </li> </ul> | F記の「健診稿間を変更する」からお申込みください。<br>変更希望・検査項目変更希望の場合は、直接ご予約済みの健診職関へ<br>更する |  |

#### 3. 健診予約日直前(3営業日前)

※予約日の3営業日前より、本システムからの変更・キャンセルはできなくなります。

①システムに<u>ログイン</u>します。

②メニューの健診申込み状況で「健診の受診日が近づきました。~」と明記されていることをご確認し、「次へ」ボタンを押してください。

| 😞 व्यप्रध्यत                                                                                                    |                                                                 |
|----------------------------------------------------------------------------------------------------|-----------------------------------------------------------------|
| これに可し。<br>次のため)後の第六部記号・派号は<br>987 - 6643 c3。<br>0ダイン目音<br>2020(P490) 16:54:06<br>新国につかつ1日日<br>2020(P490) 16:54:00 | <ul> <li></li></ul>                                             |
| 0 <b>%</b> 755                                                                                                    | □ 健诊申込み状況<br><i>4</i> 歳 ステーシス                                   |
| デジカカメールアドレス<br>bio10@crbio.co.jp<br>メールアドレス学校告め<br>polo/12/12 05:05:00                                            | 第1007の日がいづきました。<br>登録者を解けし、後の除る様子後の特別などとなし、自己られびして特 かべ<br>作りさい。 |
| メールアドレス変更                                                                                                    | FAX申込み用紙 ►                                                      |
| 契約健診機関<br>8942F2でまきます                                                                                             | メール送信履歴 >                                                       |
| ▶ ×ニュー<br>>▶ FAXTELA/用紙                                                                                           |                                                                 |
| ▶ FAXTELA/用紙                                                                                                    |                                                                 |

⑥ キャンセル―急遽受診出来ない場合―」ボタンを押してください。画面が切り替わります。

| 😞 EØ70#                                     | <b>⊡</b> × <sup>-</sup>                                |
|---------------------------------------------|--------------------------------------------------------|
| こんにちは、<br>あなたの後見後継証記号・登号は<br>987 - 6543 です。 | ■健診のご案内                                                |
| ログイン日約<br>2020/04/20 18:54:56<br>第国ログアウト日町  | - gwo."mq 🚈 - gwo.a. Iwo.a.                            |
| 2020/04/17 18:54:10                         | 他診の受診目が近づきました (2020年度)                                 |
| ログアウト                                       | 交渉券を発行し、後保険活達・他の特赦会とともに、当日忘れずにご持許下さい。                  |
| ో≎‰as n7KLX<br>bio10@e-bio.co.jp            | 受诊券発行 >                                                |
| メールアドレス重度1時<br>2018/12/12 10:00:00          | こで約内容の容易可能規制が終了しました。キャンセルは実施にてお使けします。<br>いちらからに発展ください。 |
| ×-10750222                                  | キャンセル                                                  |
| 契約健診機関<br>SlovyPocsets                      |                                                        |
| ▶ KIII                                      | FAX申込み用紙 >                                             |
| ▶ FAX申达获用位                                  |                                                        |
| ▶ >−ル送信電器                                   | メール送信履歴 🕨                                              |

④やむを得ず、変更またはキャンセルされる場合は、画面に表示されている「ご連絡用電話番号」 にご連絡ください。

| ログイン中                                         | 予約変更期間終                                                                                                    | 7                                                                                                    |  |  |
|-----------------------------------------------|----------------------------------------------------------------------------------------------------|----------------------------------------------------------------------------------------------------|--|--|
| こんにちは。<br>あなたの液保険者証記号 - 番号は<br>987 = 6543 です。 | ご予約内容の変更可能開間が<br>諸事情等で受診できなくなっ)<br>い。                                                                                 | &了しました。<br>た場合、予定遇り受診できなかった場合は、至急下記までご連絡下さ                                                                                                    |  |  |
| ログイン日時<br>2020/04/20 16:54:36<br>前回ログアウト日時    | ご連絡用電話番号                                                                                                    |                                                                                                    |  |  |
| 2020/04/17 16:54:10<br>ログアウト                  | ⇒ 050 – 3 ⊖ ⊖ ○ ○ ○ ○                                                                                                 | 532-1100<br>17:00(土·日·祝日を餘く)                                                                                                    |  |  |
| ご登録のメールアドレス<br>bio10@e-bio.co.ip              |                                                                                                    | IT I GO LE LE TOLE CHUCT                                                                                                    |  |  |
| メールアドレス登録日時<br>2018/12/12 00:00:00            | 一中込の相報                                                                                                    |                                                                                                    |  |  |
| メールアドレス変更                                     | - X00110                                                                                                    |                                                                                                    |  |  |
| 契約健診機関 🕥                                      | 建設コース                                                                                                    | 人間ドック(日帰り)                                                                                                    |  |  |
| 別ウィンドウで聞きます                                   | 門部枝查                                                                                                    | <b>背部×線 ()(リウム) 検査</b>                                                                                                    |  |  |
| > XIN-                                        | 全球算后自                                                                                                    | o <del>四</del>                                                                                                    |  |  |
| )) FAX申込み用紙                                   | 予約決定日                                                                                                    | 2020/04/24(金)                                                                                                    |  |  |
| »» ×−ル送信種型                                    | - 受診者情報                                                                                                    |                                                                                                    |  |  |
| >> メール送信履歴                                    |                                                                                                    |                                                                                                    |  |  |
| >>> ×一ル送信職団                                   | 氏名 (戸路名)                                                                                                    | 健康 太郎                                                                                                    |  |  |
| >>> ×−ル送信職型                                   | 氏名 (戸龍名)<br>フリガナ                                                                                                    | 健康 太郎     ケンコウ タロウ                                                                                                    |  |  |
| >>> ×−ル送信履歴                                   | <ul><li>氏名 (戸職名)</li><li>フリガナ</li><li>統所</li></ul>                                                                    | 健康 太郎     ケンコウ タロウ     本人                                                                                                    |  |  |
| >>> ×−ル送信履歴                                   | <ul> <li>氏名(戸職名)</li> <li>フリガナ</li> <li>統病</li> <li>郵便番号</li> </ul>                                                   | <ul> <li>健康 太郎</li> <li>ゲンコウ タロウ</li> <li>本人</li> <li>000-0000</li> </ul>                                                                             |  |  |
| >>> ×−ル送信履歴                                   | <ul> <li>氏名(戸職名)</li> <li>フリガナ</li> <li>統所</li> <li>郵便器号</li> <li>送付先住所</li> </ul>                                    | 健康 太郎     ケンコウ タロウ     本人     GOD-0000     OOC風〇〇〇市〇〇〇町1-2-3 ムムマンション101号     変                                                                        |  |  |
| >>> ×−ル送信履歴                                   | <ul> <li>氏名(戸職名)</li> <li>フリガナ</li> <li>統括</li> <li>郵便器号</li> <li>送付先住所</li> <li>連絡先電話番号</li> </ul>                   | 健康 太郎     ケンコウ タロウ     ホ人     のの-0000     のの-0000     のの-0000     のの-0000     のの-0000     のの-0000     のの-0000     のの-0000     のの-0000                 |  |  |
| >>> ×−ル送信履歴                                   | <ul> <li>氏名(戸職名)</li> <li>フリガナ</li> <li>統所</li> <li>郵便醫号</li> <li>送付先住所</li> <li>連絡先電話番号</li> <li>受診券受助り方法</li> </ul> | <ul> <li>健康 太郎</li> <li>ケンコウ タロウ</li> <li>本人</li> <li>600-0000</li> <li>〇〇〇県〇〇〇市〇〇〇町1-2-3 ムムマンション101号<br/>翌</li> <li>00-0000</li> <li>朝送希望</li> </ul> |  |  |

■ こんな時は…

#### 1. 健診機関情報のみを閲覧したい(電話・FAX 申込み時)

①ログイン画面の左側の「契約健診機関 別ウインドウで開きます」ボタンを押して下さい。 別タブで契約健診機関検索画面が表示されます。

| ● ログイン                                                                                                    | ┇ お知らせ                                                                                                    |
|----------------------------------------------------------------------------------------------------|----------------------------------------------------------------------------------------------------|
| <ul> <li>被保険者延記号・番号</li> <li>※半角勘子</li> <li>記号:500 番号:1234567</li> <li>生年月日</li> <li>2000/10/05</li> <li>世別</li> <li>道沢してください ▼</li> <li>● ログイン</li> <li>* 数本れる方の地保険書延野・番</li> <li>* 生年月日・世労でログインして下</li> <li>* ログインでは申込書の資格構想を行い<br/>ます。</li> </ul> | <ul> <li>・WEB/FAX/お電話のいずれかにてお申込みください。</li> <li>メールでの予約/変更/キャンセルは受け付けておりませんので、ご了承ください。</li> <li>・のの予約/変更/キャンセルは受け付けておりませんので、ご了承ください。</li> <li>・のの予約/変更/キャンセルは受け付けておりませんので、ご了承ください。</li> <li>・のの方法、WEB上で受診券のプリントアウトをお願いいたします、ご予約確定から受診当日まで、いつでも、プリントアウトしていただけます。</li> <li>*WEB申込みの方で、受診券の郵送を希望される場合は、「連絡事項 その他ご要望など」欄に「受診券の郵送を希望」とご入力ください(FAX・電話でお申込みの方には郵送されます)。</li> <li>・の欠付間始時間が複数ある健診機関がごさいます。</li> <li>た配の「契約健診機関」ボタンを押して、健診機関をお思べになると「設備・但」欄に受付間始時間のある方は、下記の通りにお手続きをお願いいたします。</li> <li>*WEB申込みの場合</li> <li>*WEB申込みの場合</li></ul> |

②健診コース、性別、都道府県(必須)等のご希望の条件を選択し、「健診機関検索」ボタンを押してく ださい。検索結果が表示されます。

| 山契約                                                                                                    | 的健診機関                                                                                                  |                                              |                                                                                                    |                                                                          |                                                                                                    |                                                                                                    |                                                                                                    |                 | ログインして大阪ドラク予約を中辺                                                                                                    | MG.         |
|----------------------------------------------------------------------------------------------------|----------------------------------------------------------------------------------------------------|----------------------------------------------|----------------------------------------------------------------------------------------------------|--------------------------------------------------------------------------|----------------------------------------------------------------------------------------------------|----------------------------------------------------------------------------------------------------|----------------------------------------------------------------------------------------------------|-----------------|----------------------------------------------------------------------------------------------------|-------------|
| <ul> <li>         (検診実)<br/>(約内容の<br/>TEL:050         </li> </ul>                                                                                                    | 唐状況・料金・殿像<br>の変更がある場合も<br>-3532-1100 平日                                                                | 他は2018年度の/<br>ございますので、1<br>39:00~17:00)      | 9音になり<br>#細のご確<br>までお聞い                                                                                                    | ます語に合わ                                                                   | 1.<br>1/5-                                                                                                    | イオコミ<br>ください                                                                                                    | 1.                                                                                                    | -9              | マーンズ                                                                                                    |             |
| (1)(2)-                                                                                                    | ス: ● 人間ドック                                                                                             | (日帰り) 〇 特                                    | 定確認                                                                                                    |                                                                          |                                                                                                    |                                                                                                    |                                                                                                    |                 |                                                                                                    |             |
| 性別:                                                                                                    | * S 0 3                                                                                                | * S O 2                                      |                                                                                                    |                                                                          |                                                                                                    |                                                                                                    |                                                                                                    |                 |                                                                                                    |             |
| <b>财利</b> 积累                                                                                                    | : 北海道                                                                                                  | 北海道                                          |                                                                                                    |                                                                          |                                                                                                    |                                                                                                    |                                                                                                    |                 |                                                                                                    |             |
| 6210-10052                                                                                                    | 者:                                                                                                    |                                              |                                                                                                    |                                                                          |                                                                                                    |                                                                                                    |                                                                                                    |                 |                                                                                                    |             |
| ドック発                                                                                                    | 四点:□なし(193%)                                                                                           | ) 口なし(税10%)                                  |                                                                                                    |                                                                          |                                                                                                    |                                                                                                    |                                                                                                    |                 |                                                                                                    |             |
| 截油内石                                                                                                    | : <b>四回映</b> 页                                                                                         | □音部(線(パリウ)                                   | (J) 〇市                                                                                                    | ha                                                                       | ista (1                                                                                                    | £□ • 紙                                                                                                    | 篇)                                                                                                    |                 |                                                                                                    |             |
|                                                                                                    | 前众期快查                                                                                                  | 080 040                                      |                                                                                                    |                                                                          |                                                                                                    |                                                                                                    |                                                                                                    |                 |                                                                                                    |             |
| 1047 - P                                                                                                    |                                                                                                    | Cites + provide _ C                          | a pares                                                                                                    |                                                                          | -                                                                                                    |                                                                                                    |                                                                                                    |                 | ABUT ABBANA                                                                                                    |             |
| 10736 · 12                                                                                                    | LINE REALE                                                                                             | UND LARKE L                                  | Contraction of the local distribution of the local distribution of the |                                                                          | -                                                                                                    | 10110                                                                                                    | an U                                                                                                    |                 | афхие: Жф77117                                                                                                    |             |
| \$2                                                                                                    | 診機関検索                                                                                                  |                                              |                                                                                                    |                                                                          |                                                                                                    |                                                                                                    |                                                                                                    |                 |                                                                                                    |             |
| (素結果:<br>Fック角)<br>貴部Xiè<br>下記の各1<br>合がござい                                                                                                    | 11 年<br>日金、町内院議員出会<br>(パリウム) 検査から別<br>利田会は参考会領です。<br>ほす。                                               | 増は上校に消費税平6<br>別内博道検査への安安<br>いご日暮の希望により       | 6、 下段にお<br>よ河南ですか<br>オプション4                                                                                                    | (月)                                                                      | ((平)<br>()(日)<br>()(日)<br>()((1))<br>()((1))((1))<br>()((1))((1))((1))((1)) | 0%の数<br>数が生じる<br>設した様<br>検査実施                                                                                                    | 3.全体を<br>5.場合は<br>合や:内内<br>(秋.R                                                                                                    | 表示でお            | しています。<br>自己負担となります。<br>注の影響等により、健認な日の直口負担線が表示と異な                                                                                                    | 2           |
| 索結開:<br> <br> 青部X線<br> <br> 音がござい                                                                                                    | 11 年<br>0点、町内田道内田会<br>(パリウム) 岐首から月<br>知日会は参考会前です。<br>ほす。<br>個別明記名                                      | ★は上校に消費税率が<br>取内損益検査への支援<br>、ご日本の希望により<br>な。 | <ul> <li>・ TRにお<br/>1回転ですが<br/>オプション4<br/>ドック<br/>日前を</li> </ul>                                                                                                    | 「「「「「「「「「」」」                                                             | におけた日本の日本の日本の日本の日本の日本の日本の日本の日本の日本の日本の日本の日本の日                                                                                                    | 0%(0税<br>20%(0)<br>20%(0)<br>2 | し全領を<br>と切らは<br>合で消費<br>研究<br>機関                                                                                                    | 表に対応            | しています。<br>自己負担となります。<br>注の創業等により、健康会日の言口負担値が表示と異な<br>設備・性<br>設備・性                                                                                                    | 20 <b>*</b> |
| 索結束:<br>Fック角I<br>費部X線<br>下記の各I<br>合がござい                                                                                                    | 11 年<br>日本 町戸町111月日本<br>(72)つム) 地面から日<br>11日本は参考会様です。<br>ほす。<br>値が物理者                                  | ■は上段に消費税率が<br>防内開連接着への会長<br>ご日身の希望により<br>な   | <ol> <li>下向に対<br/>式向きですが<br/>オブション<br/>予ジク<br/>発動金</li> </ol>                                                                                                    | (二) 二 四 二 二 二 二 二 二 二 二 二 二 二 二 二 二 二 二 二                                | 第二日 日本 日本 日本 日本 日本 日本 日本 日本 日本 日本 日本 日本 日本                                                                                                    | 0%40税<br>約/生じる<br>卸した増<br>税算承期<br>廃点<br>用口                                                                                                    | した相た<br>いならは<br>たで、時間<br>にない<br>にない<br>にない<br>にない<br>にない<br>にない<br>にない<br>にない<br>にない<br>にない                                                                                                    | 表記料 前立腰膜室       | しています。<br>日ご負担となります。<br>「近の影響等により、健かな日の窓口負担戦が表示と異な<br>発情・性<br>プイロンス                                                                                                    | ă           |
| 索結束:<br>Fック角i<br>骨部Xig<br>下記の各i<br>合がござい                                                                                                    | 11 弁<br>日余 南小村田鉄和田舎<br>川シワムム 総置から日<br>田全は中宅会師です。<br>ます。<br>値跡機能                                        | ■は上校に消費税率が<br>取付国産者への変更<br>。ご日申の希望により<br>5   | <ul> <li>5月にお<br/>1月回ですか<br/>オブション<br/>第日会<br/>第日会</li> </ul>                                                                                                    | (二) (二) (二) (二) (二) (二) (二) (二) (二) (二)                                  | に自た 時 月内洗顔                                                                                                    | 0%00税<br>約5年10<br>約5年間<br>105年間<br>105年間<br>11日                                                                                                    | は<br>全<br>()<br>()<br>()<br>()<br>()<br>()<br>()<br>()<br>()<br>()                                                                                                    | 君会和 単立精錬室       | しています。<br>日ご負担となります。<br>注の創業等により、健却な日の回口負担側が表示と異な<br>発情・性<br>アパロン2<br>岡 ●                                                                                                    | ă           |
| 索結果:<br>Fック角:<br>青型30歳<br>下記の各付<br>高付ござい<br>名<br>電型時<br>電型時<br>(電型時<br>)                                                                                                    | 11 件<br>(パックム) 地面から日<br>加全に参考会前です。<br>達す。<br>値が地面装<br>類コード:                                            | ■は上校に消費税率が<br>物内部検索への交更<br>。ご自身の希望により<br>4   | <ul> <li>サロビス</li> <li>サロジンヨンオ</li> <li>ドック<br/>発超金</li> <li>○</li> </ul>                                                                                                    | (月) (月) (月) (月) (月) (月) (日) (日) (日) (日) (日) (日) (日) (日) (日) (日           | 第二日 第二日 第二日 第二日 第二日 第二日 第二日 第二日 第二日 第二日                                                                                                    | 0%40税<br>約少生0月<br>約日25場<br>税会系第<br>発売<br>用内<br>発売<br>5405                                                                                                    | は全体を<br>2.10日は<br>2.10日は<br>2.10日は<br>2.10日は<br>1.11日<br>1.11日<br>1.11 | 表記版 単立精装査       | しています。<br>自己負担となります。<br>(正の創催等により) 健康な日の高口負回順が表示と異な<br>設備・株<br>乙(ロン2<br>(同内税論) 波路体明 〔見ガル・子武がん検査〕 毎月<br>第2・4金曜日に1、1.5デー(文性地定日)〔取事項】3時                                                                                                    | ă           |
| 索防軍:<br>                                                                                                    | 11 年<br>日本 町が開まれ出会<br>パシフム」 地名からり<br>和日会は参考会話です。<br>確認物理装<br>第コード:                                     | 電は上段に消費税率が<br>物物環境度への安美<br>いご日登の希望により<br>な   | <ul> <li>市存に対<br/>式有数ですが<br/>大型ク<br/>発超金</li> <li>0</li> </ul>                                                                                                    | (内) (大田 西部×線 ・                                                           | 第二日 1月 1日 1日 1日 1日 1日 1日 1日 1日 1日 1日 1日 1日 1日                                                                                                    | 0%40税<br>約5年<br>約5年<br>第日<br>第日<br>第日<br>第日<br>第日<br>第日<br>第日<br>第日<br>第日<br>第日<br>第日<br>第日<br>第日                                                                                                    | は<br>全体<br>た<br>な<br>中で<br>本<br>構<br>た<br>で<br>本<br>構<br>た<br>で<br>本<br>構<br>た<br>で<br>本<br>構<br>た<br>で<br>本<br>構<br>た<br>い<br>で<br>本<br>構<br>し<br>な<br>で<br>つ<br>本<br>構<br>し<br>、<br>の<br>合<br>は<br>、<br>の<br>合<br>は<br>、<br>の<br>合<br>は<br>、<br>の<br>合<br>は<br>、<br>の<br>構<br>の<br>し<br>、<br>の<br>構<br>の<br>し<br>の<br>、<br>の<br>構<br>の<br>し<br>の<br>、<br>の<br>構<br>の<br>し<br>の<br>、<br>の<br>の<br>構<br>の<br>し<br>の<br>の<br>の<br>の<br>の<br>の<br>の<br>の<br>の<br>の<br>の<br>の<br>の                                                                                                    | 表金板 単立精錬室       | しています。<br>自己負担となります。<br>注の影響等により、健かな日の高口負担戦が表示と異な<br>発情・性<br>アパロン2<br>「男内預論」波球傾向 【見がん・子宮がん検査】毎月<br>第2・43頃日は*+3デー(文信想定日)【私事項】3時<br>部分の私事希発行<br>【アピールポイント】一度に全ての検査を受めできま                                                                                                    | ×           |
| 索結(葉):<br>下ックの#<br>下のの各<br>(数)の<br>を<br>が<br>ご<br>ざい<br>こ<br>着<br>着<br>、<br>、<br>、<br>、<br>、<br>、<br>、<br>、<br>、<br>、<br>、<br>、<br>、                                                                                                    | 11 件<br>回え、町戸内は角田会<br>パ(ワワム) 線着から前<br>出会は参考会前です。<br>ほぼ物開発<br>個は物開発<br>開コード:                            | ■は上校に消費税率が<br>時内部検索への交更<br>ご自身の希望により<br>5.   | <ul> <li>市存にすれ<br/>注意してすれ<br/>注意してすれ<br/>下少ク<br/>発超金</li> <li>0</li> </ul>                                                                                                    | 「「「「「「「「」」」「「」」」「「」」」「「」」」「「」」」」「」」」」」」                                  | 北山を 町 県内県領 ・                                                                                                    | 00%の税<br>約7生じる<br>約日本地<br>税費系統<br>税費<br>第日<br>第日<br>5400<br>5500                                                                                                    | 込金額を<br>る項合は<br>合で消費<br>単規<br>単数<br>5405<br>5500                                                                                                    | 表金術 単立接機會 -     | しています。<br>自己負担となります。<br>注の動調等により、健康な日の高口負担領が表示と異な<br>設備・性<br>之イロン2<br>同の残酷」波送場同 (見がん・子宮がん検査)毎月<br>第2・4主場日が、43デー(立住地走日)(数字相)3時<br>間分の起募券発行<br>「アビールポイント」一度に全ての検査を受助できま<br>す。                                                                                                    | 10          |
| 索結(葉):<br>「<br>育問<br>(<br>)<br>)<br>)<br>(<br>)<br>)<br>)<br>(<br>)<br>)<br>)<br>(<br>)<br>)<br>)<br>(<br>)<br>)<br>)<br>(<br>)<br>)<br>(<br>)<br>)<br>)<br>(<br>)<br>)<br>(<br>)<br>)<br>(<br>)<br>)<br>(<br>)<br>)<br>(<br>)<br>)<br>(<br>)<br>)<br>(<br>)<br>)<br>(<br>)<br>)<br>)<br>(<br>)<br>)<br>)<br>(<br>)<br>)<br>)<br>(<br>)<br>)<br>)<br>(<br>)<br>)<br>)<br>(<br>)<br>)<br>)<br>(<br>)<br>)<br>)<br>(<br>)<br>)<br>)<br>(<br>)<br>)<br>)<br>(<br>)<br>)<br>)<br>)<br>(<br>)<br>)<br>)<br>)<br>(<br>)<br>)<br>)<br>)<br>(<br>)<br>)<br>)<br>)<br>(<br>)<br>)<br>)<br>)<br>)<br>(<br>)<br>)<br>)<br>)<br>)<br>)<br>)<br>)<br>)<br>)<br>(<br>)<br>)<br>)<br>)<br>)<br>)<br>)<br>)<br>)<br>)<br>)<br>)<br>)                                                                                                    | 11 件<br>02. 町や(R12) A 地名かうF<br>NU2:14やちと話です。<br>ほす。<br>個別地路2<br>開コード:                                  | ■は上段に消費税率が<br>時内間接着への交更<br>ご目前の希望により         | N. TRにお<br>は決策ですか<br>オプションメ<br>ドック<br>発起金<br>0                                                                                                    | 「「「「「「「「」」」」「「」」」」「「」」」」「「」」」」」」」」」」」」                                   | 第1日を 第 貫内視識 ・                                                                                                    | 0%50R<br>20分生した増<br>項目入場<br>第二<br>第二<br>5405<br>5500                                                                                                    | 山金健生<br>心理合は<br>合で消費                                                                                                    | 表定期 単立腰接音       | しています。<br>自己負担となります。<br>注の創催等により、健かな日の意口負目順が表示と異な<br>没情・性<br>又インン2<br>同 ●<br>【間内視識】波路候雨 【見だん・子説がん検査】毎月<br>第2・4年頃日が1・1デー (文化地走日) 【取事項】3時<br>聞かの起事券発行<br>【アビールポイント】 - 僕に全ての検査を受ができま<br>す。<br>●<br>【アビールポイント】 ・ 新録測には、 田凡の手書より第                                                                                                    | 5<br>5      |
| 常結果:<br>下型のAB<br>下型のAB<br>下型のAB<br>下型のAB<br>である<br>の<br>の<br>名<br>の<br>名<br>、<br>、<br>、<br>、<br>、<br>、<br>、<br>、<br>、<br>、<br>、<br>、<br>、                                                                                                    | 11 年<br>D2、町がRIAB2<br>D2、町がRIAB2<br>を超からり<br>ND2にゆ考金属です。<br>確認機能<br>第コード:<br>第コード:                     | 電は上段に消費税率が<br>物物環境度への安美<br>いご日降の希望により        | N. 下応に対<br>は発表ですカ<br>オプション/<br>下ック<br>発送金<br>0                                                                                                    | (氏) (氏) (氏) (氏) (氏) (氏) (氏) (氏) (氏) (氏)                                  | 第二日 第二日 第二日 第二日 第二日 第二日 第二日 第二日 第二日 第二日                                                                                                    | 0%40税<br>約7年0税<br>約日本場<br>時日<br>第日<br>5400<br>5500                                                                                                    | 山金線を<br>2.場合は<br>合で為用<br>単記<br>単語<br>5400<br>5500                                                                                                    | 表示などの単立接換官      | はています。<br>自己負担となります。<br>注の影響等により、健かな日の高口負担側が表示と異な<br>設備・性<br>アイコン2<br>「男内残酷」波球傾向 【見がん・子宮がん検査】毎月<br>第2・4支援目が、・3テー(文信地走日)【数準備】3時<br>部分の起事発行<br>【アピールポイント】・希望者には、当日の午後より医<br>時による健美アドバイスを基に効果項明・着筆工による<br>様子にないまた。、健康的をそのよりとし                                                                                                    | 4           |
| 常語(第二)<br>(第二)<br>(<br>(<br>)<br>(<br>)<br>(<br>)<br>(<br>)<br>(<br>)<br>(<br>)<br>(<br>) | 11 件<br>12、明時期3月1日<br>(パリワム) 地帯から前<br>10日にゆ考念前です。<br>ほす。<br>個に物解説<br>第コード:<br>第コード:                    | ■は上校に消費税率の<br>物内部検索への交更<br>。ご自身の希望により        | No. T和にすれ<br>は祝藤ですンゴ<br>オブションゴ<br>「美型ク<br>発想金<br>の<br>の                                                                                                    | (1)()()()()()()()()()()()()()()()()()()                                  | にわせ 時 貫内視識<br>・                                                                                                    | 0%40税<br>約7年10月<br>約日本場<br>時間<br>第日<br>5400<br>5400<br>-<br>-                                                                                                    | 公会領意<br>37年6日3<br>合守(注)<br>合守(注)<br>注意<br>1858<br>5405<br>5500                                                                                                    | 表記期 単立関級官       | しています。<br>自己負担となります。<br>注の創催等により、健地な日の高口負回順が表示と異な<br>登備・株<br>アイロン2<br>「国内税請」意味味可 「見だん・子武がん検査」毎月<br>第2・4差曜日が1・3デー「反性地走日」「取事場」3時<br>取分成最差異発行<br>「アビールポイント」・希望者には、当日の千後より医<br>師による健康アドバイスを基に効果取得・者無主による<br>健康知識を実施、一般議会命をのば可能度づくりとし<br>「デビールポイント」・希望者には、当日の千後より医<br>師による健康アドバイスを基に効果取得・者無主による<br>健康知識を実施、「健康未命をのば可能度づくりとし                                                                                                    | ă           |
| 常結案:<br>下提び300<br>下提び300<br>(個が母<br>で<br>の<br>の<br>の<br>の<br>の<br>の<br>の<br>の<br>の<br>の<br>の<br>の<br>の<br>の<br>の<br>の<br>の<br>の                                                                                                    | 11 年<br>02. 町戸(R13)842<br>(パンワム) 地道かう日<br>102:14やち全球です。<br>ます。<br>値が地間2<br>第コード:<br>第コード:              | ■は上校に消費税率が<br>時内間検信への交更<br>ご目前の希望により         | No. TRC TRC TRC TRC TRC TRC TRC TRC TRC TRC                                                                                                    | (R) (古田) (古田) (古田) (古田) (古田) (古田) (古田) (古田                               | 10日1日 町 四内復調 ・                                                                                                    | 0%600<br>約/年6<br>約<br>約<br>日<br>日<br>5<br>4<br>60<br>5<br>5<br>5<br>6<br>0<br>-<br>-                                                                                                    | 以金額を<br>ななかけ<br>日本<br>の                                                                                                    | 表金校 航空翻映窗       | しています。<br>自己負担となります。<br>注の影響等により、健かな日の直口負目順が表示と異な<br>没備・性<br>ズイロンス<br>同の祝聞)波路傾向 【見がん・子家がん検索】毎月<br>第2・4年頃日が1・1デー(文性地走日)【取事唱】3時<br>型分の起夢等発行<br>【アビールポイント】・有望者には、当日の午後より空<br>様による健康アドバイスを基に勉強定利・着重士による<br>爆発いシを発売、 健康特別をと同志が見ていうほ<br>様による健康アドバイスを基に勉強定利・着重士による<br>爆発いを発売すり、と、実験一様に受助して会習得を中心<br>に生活を登りるる、健康特別とのためのフォ<br>ローアップ掲載が組み込まれています。、毎週第2・43                                                                                                    | 10          |
| 常結<br>(第一)<br>(第一)<br>(第一)<br>(第一)<br>(第一)<br>(第一)<br>(第一)<br>(第一)                                                                                                    | 11 年<br>D2、町以間10日金<br>(パッフム) 地質から1<br>N日金は参考会館です。<br>ほこード:<br>開コード:                                    | ■は上段に消費税率が<br>時期間検信への会長<br>ご日登の希望により         | N. TRにお<br>は保護ですカ<br>オプション/<br>下ック<br>発展会<br>0<br>0<br>0                                                                                                    | (内)<br>(内)<br>(内)<br>(内)<br>(内)<br>(内)<br>(内)<br>(内)<br>(内)<br>(内)       | 10日1日 町 月内夜道 ・                                                                                                    | 0%000<br>約/名()<br>約 ()<br>2 ()<br>2 ()<br>2 ()<br>5 ()<br>5 ()<br>5 ()<br>5 ()<br>6 ()<br>                                                                                                    | 込金額を<br>るなのかみ<br>税<br>総<br>総<br>第<br>5403<br>5500<br>-<br>-                                                                                                    | 表示の必要にはないである。   | はています。<br>自己負担となります。<br>ほご負担となります。<br>ほの影響等により、健かな日の高口負担側が表示と異な<br>発情・性<br>アビコン2<br>「男の残酷」波球傾向 【見がん・子宮がん検査】毎月<br>第2・4名頃日が、4.3テー(文信想走日)【数準備】3時<br>整分の起事発発行<br>【アビールポイント】・希望者には、当日の午後より医<br>時による健康アドバイスを基に勉固の得・着望工による<br>健等切れを実施。後望時のたるで勝ってきます。<br>「<br>アビールポイント】・希望者には、当日の午後より医<br>時による健康アドバイスを基に勉固の得・着望工による<br>健等切れを実施。後望時のためであった。<br>不会活き到り言う、健康発着と効果剤走のためのフォ<br>ローアップ得望が組み込まれています。。毎週第2・4本<br>短日は「レティーステー」女性想定日としてなのできる<br>受好場覧を提供してます。                                                                                                    | 3           |
| 常結案:<br>Fック向目<br>間でおいまで、<br>のの名付<br>ので、<br>の名付<br>の名付<br>の<br>で、<br>の名付<br>の名付<br>の名付<br>の名付<br>の名付<br>の名付<br>の名付<br>の名付<br>の名付<br>の名付                                                                                                    | 11 件<br>D2、町や(R12) 地面から)<br>地位とはや考え前です。<br>ます。<br>値が地位2<br>類コード:<br>第コード:                              | 電は上校に消費税率か<br>時内協校者への交更<br>ご自身の希望により         | <ul> <li>下応に対<br/>は保護ですが<br/>対プションは<br/>下ック<br/>発超金</li> <li>0</li> <li>0</li> <li>0</li> <li>0</li> <li>0</li> </ul>                                                                                                    | (内)(古)<br>(市)(市)(市)(市)(市)(市)(市)(市)(市)(市)(市)(市)(市)(                       | における 四 男内洗道 ・                                                                                                    | 0%60股<br>約/生いた現<br>約日本現<br>第四<br>5400<br>5500                                                                                                    | は金額を<br>なならけ<br>の<br>の<br>の<br>和<br>に<br>数<br>数<br>数<br>5400<br>5500<br>-<br>-                                                                                                    | 表示の対応な経験室       | はています。<br>自己負担となります。<br>注の影響等により、健かな日の高口負担線が表示と異な<br>深イコン2<br>「関内視測」意味得可 「見ガル・子武がル検査」毎月<br>違い。4差種目が、小デー「立性地走日」「取事場」3時<br>整かの起量器発行<br>「アビールポイント」・希望者には、当日の午後より空<br>際による健康がらバイスを描に効果現れ、若識士による<br>健康による健康がらバイスを描に効果現れ、若識士による<br>健康による健康がらいて自然意味得、若識士による<br>健康になる健康がらいて自然意味得、若識士による<br>健康になる健康がらいて自然意味得、若識士による<br>健康になる健康がらいて自然意味ののうか。<br>ローアップ!健康が細日」実施に言語いの健<br>たていたがったり、希望者の自然のためのうか。<br>ローアップ!健康が細日」でのためのうか。<br>コーアップ!愛知が出る注意れています。、毎週酸素と、4歳<br>増日は「レディーステー」女性想走日としてためできる<br>受診場場を提供してます。<br>目                                                                                                    | 10          |
| 常語<br>(中学)<br>(中学)                | 11 件<br>D2、町内(R130,802<br>(パンワム) 地道かう日<br>地位会社参考会成です。<br>ます。<br>個別地位参考会成です。<br>第四一下:<br>第四一下:<br>第四一下: | 電は上校に消費税率的<br>時利益検討への交更<br>ご目前の希望により         | No. TRRに対<br>は保護ですカ<br>オオブションメ<br>ドック<br>の<br>の<br>の<br>の<br>の<br>の<br>の<br>の<br>の<br>の<br>の<br>の<br>の                                                                                                    | (四) (四) (四) (四) (四) (四) (四) (四) (四) (四)                                  | (1) 10 日本<br>(1) 10 日本<br>(1) 10 日<br>(1) 10 日<br>(1) 10 日<br>(1) 10 日<br>(1) 1                                                                                                    | 0%000<br>約/主心<br>助した場<br>所内<br>発展<br>5400<br>5500                                                                                                    | 以金額を<br>なならは<br>なならし<br>の一部構<br>総約<br>5405<br>5405<br>                                                                                                    | 東京の時の正規操業       | はています。<br>自己負担となります。<br>注の影響等により、健かな日の意口負目眼が表示と異な<br>没情・性<br>ズイロンス<br>同の発情) 波路傾向 【見がん・子家がん検索】毎月<br>第2・4年頃日が1・1万一(文性地走日)【駐車唱】3時<br>型の想動等発行<br>【アビールポイント】・希望者には、当日の午後より空<br>類による健康アドバイスを描に勉強定得・着筆士による<br>健幸相談を実施、体論身後をのはず確定うくりとし<br>て、活動ドシグ1 を(修道火得日) 実施(は言いの確<br>原を知道う日として、実練一様に受助して言語資色中し<br>に生活を見のころ、健康が起こり実施して言語資色中し<br>に生活を見つころ、健康が起こりまたのできる<br>要はなるできる。<br>要が確定者を提供してます。<br>日 〇<br>【人型ドッグ実施日】土曜:第200分【同内現版】4月~<br>12月にご読録時に(見力ん・子言がん検索】本種:第1.                                                                                                    | 10 ×        |
| <ul> <li>素 F (1) (1) (1) (1) (1) (1) (1) (1) (1) (1)</li></ul>                                                                                                    | 11 年<br>D2、町小(R13) 日泊<br>(パンワム) 地質から)<br>N日白山や写会晴です。<br>ほこード:<br>第コード:<br>第コード:                        | 電は上校に消費税率が<br>時期間検信への交更<br>ご目前の希望により         | N. TRにお<br>は保護ですカ<br>オズンションパ<br>下型ク<br>市場会<br>0<br>0<br>0<br>0<br>0<br>0                                                                                                    | (1)<br>(1)<br>(1)<br>(1)<br>(1)<br>(1)<br>(1)<br>(1)<br>(1)<br>(1)       | (1)<br>(1)<br>(1)<br>(1)<br>(1)<br>(1)<br>(1)<br>(1)<br>(1)<br>(1)                                                                                                    | 0%000<br>約/名()<br>約/2()<br>約/名()<br>約<br>約<br>第<br>第<br>第<br>第<br>第<br>第<br>第<br>第<br>第<br>第<br>第<br>第<br>第<br>第<br>第<br>二<br>2<br>第<br>()<br>二<br>第<br>第<br>()<br>第<br>()<br>二<br>8<br>第<br>()<br>第<br>()<br>二<br>()<br>第<br>()<br>二<br>()<br>第<br>()<br>二<br>()<br>二<br>()                                                                                                    | 込金額を<br>なならは<br>なならし<br>の<br>の<br>和<br>数<br>数<br>数<br>5400<br>5500<br>5500                                                                                                    | たい 単立 開発音 ー ー ー | はています。<br>自己負担となります。<br>注意の影響等により、健かな日の直口負担側が表示と異な<br>発生・性<br>アイロン2<br>「「「「」」」<br>「「」」<br>「「」」<br>「「」」<br>「「」」<br>「「」」<br>「」」<br>「」」」<br>「」」<br>「」」」<br>「」」」<br>「」」<br>「」」」<br>「」」<br>「」」」<br>「」」<br>「」」」<br>「」」<br>「」」<br>「」」<br>「」」<br>「」」」<br>「」」<br>「」」<br>「」」」<br>「」」<br>「」」」<br>「」」<br>「」」<br>「」」<br>「」」<br>「」」<br>「」」<br>「」」<br>「」」<br>「」」<br>「」」<br>「」」<br>「」」」<br>「」」<br>「」<br>「 | 20 ×        |
| 常括案:<br>「<br>「<br>「<br>「<br>「<br>「<br>「<br>「<br>「<br>「<br>「<br>「<br>「                                                                                                    | 11 A<br>Dé, myingandé<br>(7970) vélosion<br>Niléssetésifer<br>ar,<br>allemant<br>MID-F:                | 電は上段に消費税率が<br>物物環境営への会長<br>に合良の希望により<br>な。   | N. TRに対<br>は発展ですカ<br>オブションは<br>下ック<br>和超金<br>0<br>0<br>0<br>0<br>0<br>0<br>0<br>0<br>0<br>0<br>0<br>0<br>0                                                                                                    | (代)<br>(大)<br>(大)<br>(大)<br>(大)<br>(大)<br>(大)<br>(大)<br>(大)<br>(大)<br>(大 | 10年10日<br>第二日<br>日<br>日<br>日<br>日<br>日<br>日<br>日<br>日<br>日<br>日<br>日<br>日<br>日<br>日<br>日<br>日<br>日                                                                                                    | 0%00股<br>27/9())<br>29()之間<br>第四<br>第四<br>5400<br>5500                                                                                                    | 以金額を<br>な得きは<br>な得きは<br>使用<br>12<br>14<br>15<br>15<br>15<br>15<br>15<br>15<br>15<br>15<br>15<br>15                                                                                                    | 表記版 単立諸族宮       | しています。 自己負担となります。 注意の影響等により、健かな日の意口負担領数が表示と異な                                                                                                    | 1           |

①システムに<u>ログイン</u>します。

②メニュー画面に「ご予約の健診受診日が過ぎました」と表示されていることを確認し、「次へ」ボタン を押します。

| DØR SAFE                                                             |         | -         |                                 |      |  |
|----------------------------------------------------------------------|---------|-----------|---------------------------------|------|--|
| CARTU.<br>64208988889-694<br>123-456 21.                             | 日間診の    | ご案内       |                                 |      |  |
| 2017年2日時<br>1910/04/38 18:11:37<br>1850:グラウト日約<br>019/02/19 16:19:18 | • 95000 | 二重内 🐼     | <ul> <li>健却中込み、受助の流れ</li> </ul> | 2    |  |
| 09795                                                                | -       | 27-92     |                                 |      |  |
| CBBOX-N2552<br>sample@e-bio.co.jp                                    | 2019年度  | 294064889 | BOLLS.                          | abo. |  |
| (一)ムデドレス使録日時<br>1010/73/00 00:00:00                                  |         |           |                                 |      |  |
| メールアドレス変更                                                            | FAX申议   | み用紙       | *                               |      |  |
| 契約健診機関の1                                                             | メール送    | 信職證       | *                               |      |  |
| ▶ ×==-                                                               |         |           |                                 |      |  |
| 99 FAXOPGLO REE                                                      |         |           |                                 |      |  |
| <==-<br>₩ РАХФЦАЯН                                                   |         |           |                                 |      |  |

③画面が切り替わるので、「申込み情報の確認」ボタンを押します。

| DØRSAÐ                                  |                                                                                                    |
|-----------------------------------------|----------------------------------------------------------------------------------------------------|
| CACSU<br>60208988825-693<br>123-456 77. | ■確認のご案内                                                                                              |
| CHTY1288<br>2019/04/30 18:11:37         | ・ 健康のご業内 🗐 🌼 健康中込み、受除の高れ 🗐                                                                           |
| 2013/18/19 16-19/18                     | ■受診日を過ぎました (2019年度)                                                                                  |
| 89791                                   | ご予約の機師の受助日を選ぎました。                                                                                    |
| CHROX-HPFLA                             | 「中込み情報の確認」より、お中込み所の情報をご確認頂けます。<br>また、該学術等で考定通り受診できなかった場合は、<br>「申込み情報の理想」へきまえ知識。 常知では確認したまでような解説の型にたす |
| メールアドレス参雄日時<br>2019/22/09 00:00:00      | () () () () () () () () () () () () () (                                                             |
| メールアドレス変更                               |                                                                                                    |
| 契約健診機関の1                                | FAX申込み用紙 ►                                                                                           |
| • ×==-                                  | メール送信履歴 🕨                                                                                            |
| ₱ 140年前市用任                              |                                                                                                    |

④「予約変更期間終了」画面が表示されますので、至急表示されている「ご連絡用電話番号」までご連絡をお願いします。

| - ログイン中                                                                 | 予約変更期間約                              | <b>餐</b> 了                                 |
|-------------------------------------------------------------------------|--------------------------------------|--------------------------------------------|
| こんにちは、<br>あなたの地存除者証記号・番号は<br>123 - 456 です。                              | ご予約内容の変更可能期間が<br>諸事情毎で受診できなくなっ<br>い。 | 終了しました。<br>た場合、予定通り受診できなかった場合は、至卑下記までご連結下さ |
| ログイン日時<br>1019/04/30 16:11:57<br>町回ログアウト日時<br>2019/02/19 16:09:18       |                                      | 1532 - 1100                                |
| 00795                                                                   | (4) 受付時間 9:00~                       | 17:00(土・日・祝日を除く)                           |
| ご登録のメールアドレス<br>sample@e-bio.co.jp<br>メールアドレス登録日時<br>2019/02/05 00:00:00 | 日申込み情報                               |                                            |
| メールアドレス変更                                                               | - SCAPYSHI<br>死於編集                   |                                            |
| \$77 \$45 (28 EA (18 PR                                                 | 健設コース                                | 人間ドック(日帰り)                                 |
| 9天本1 1日目 日本 (1月)<br>別ウィンドウで同きます                                         | 用部块由                                 | 間部の現職検査(経典)                                |
| ×==-                                                                    | 学的决定日                                | 2019/04/23(米)                              |
| >> FAXO申込み用紙                                                            | - 受診者情報                              |                                            |
| ▶ メール送信履際                                                               | <b>氏名</b> (i=雖名)                     | · 建康 : 大部                                  |
|                                                                         | フリガナ                                 | y>10 900                                   |
|                                                                         | 10.0M                                | **                                         |
|                                                                         | \$100.00 H                           | 000-0000                                   |
|                                                                         | 进行先住所                                | 000歳000歳000町1-2-3 ムムマンション101号<br>夏         |
|                                                                         | 連絡先端結構可                              | .00-0000-0000                              |
|                                                                         | 受却券受取り力法                             | 新达年望                                       |
|                                                                         | 連結御時                                 | RHE0808883 (000005)                        |

#### 3. ご夫婦、ご友人等で一緒に健診申込みをされたい時

ご一緒に受診したい各人がそれぞれシステムに<u>ログイン</u>して頂き、同じ受診機関、同じ受診希望日(第 1希望~第3希望)で健診予約申込みをしてください。その際、「<u>お申込みフォーム―お申込み情報入力</u> 一」画面の「連絡事項欄 その他ご要望など」欄に同日に受診したい方のお名前、被保険証記号・番号、 生年月日をご記載ください。複数人いらっしゃる場合は、お手数ですがご一緒を希望される全員の内容 をご記載ください。

※システムのログインでは申込者の資格確認を行います。お申込み者各人のログイン・申込み情報入力 をお願いします。

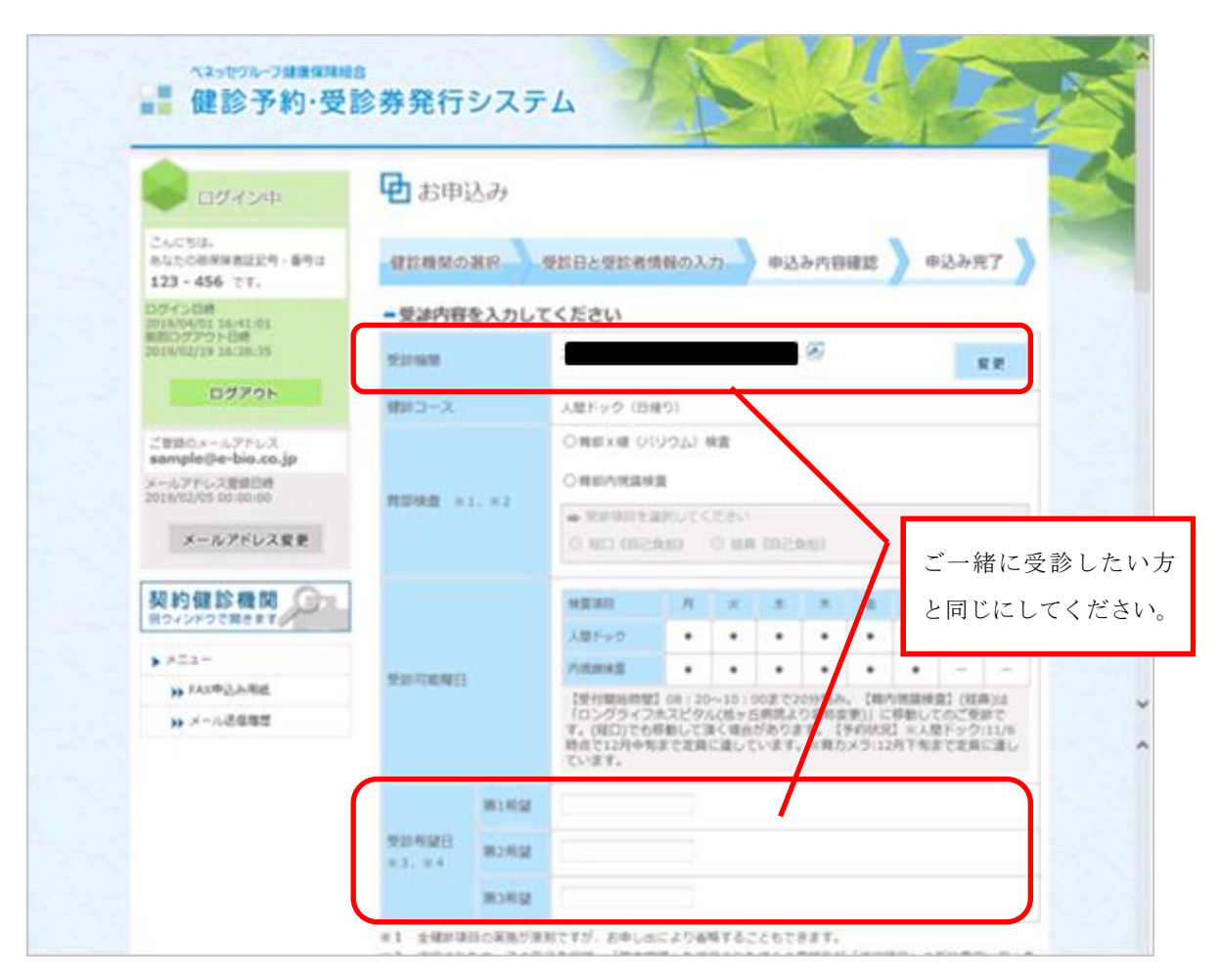

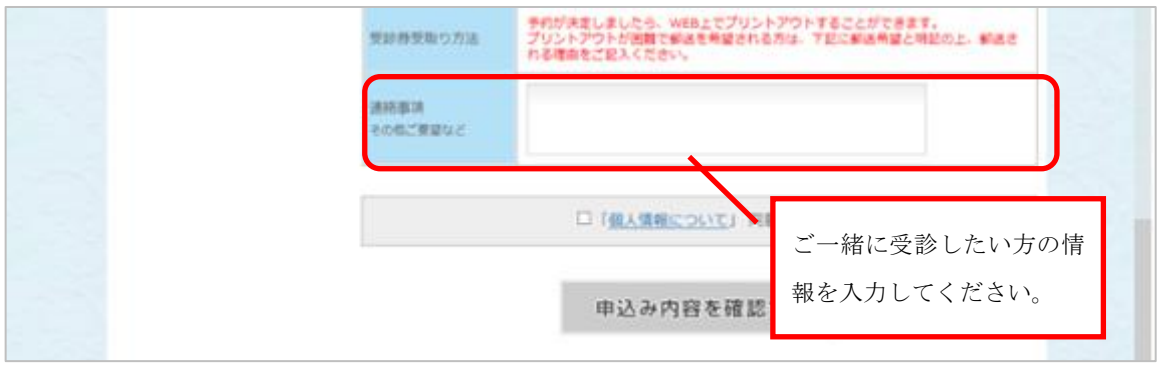

①システムに<u>ログイン</u>します。

②画面左側の「メールアドレス変更」ボタンを押すと、「メールアドレス確認・変更」画面に切り替わり ます。

| DØ454te                                                | ■メールアドレス確認・変更                                                                                  |
|--------------------------------------------------------|------------------------------------------------------------------------------------------------|
| CACSU.                                                 | 必ずお読みください                                                                                      |
| 123-456 CY.                                            | 本システムでは、「予約申込み」・「予約通知」・「キャンセル」の際に、登録されたメールアドロ<br>フトをロイールを送信税、また、またフロ人のご利用にあたり、メダロイントリアドン、フロご用け |
| 2019/04日時<br>2019/04/01 14:58:08<br>889/04/04 14:58:08 | 必要となります。                                                                                       |
| 013/54/01 14:53/16                                     | ■メールアドレスの確認                                                                                    |
| 09791                                                  | ANALASSA ATOM A ANY TANK TO                                                                    |
| ごを聞むメールアドレス                                            | sample@e-bio.co.jp                                                                             |
| #一氏アドレス修練日時<br>2019/23/20 00:00:00                     |                                                                                                |
| メールアドレス発展                                              |                                                                                                |
|                                                        | □メールアドレス登録の解除 ▼ 同<                                                                             |
| 契約健診機関の                                                |                                                                                                |
| > ≤===                                                 |                                                                                                |
| ₩ FAXO中山為描紙                                            |                                                                                                |
| 14 米一儿法律规范                                             |                                                                                                |

③「メールアドレス変更」横の「開く」を押すと、メールアドレス変更登録ができるようになります。 1.メールアドレス入力内の「メールアドレス」欄と「再度入力してください」欄に新しく登録するメール アドレスを入力し、「送信」ボタンを押してください。

| メールアドレス登録日時<br>2019/02/05 00:00:00 | ■メールアドレス変更 ▲ 閉じる                                                                     |  |
|------------------------------------|--------------------------------------------------------------------------------------|--|
| メールアドレス変更                          | メールアドレスを変更された場合は、必ず再登録をお願いします。<br>お間違えのないよう、メールアドレスを2回、ご入力下さい。ご入力頂いたメールアドレスに確認       |  |
| 契約健診機関                             | キーを記載したメールを凶信させて頂きます。<br>モバイル端末のメールアドレスをご使用になる場合、下記のドメイン指定解除をお願いいたします。               |  |
| >×===                              | ee worke                                                                             |  |
| ▶ FAX申込み用紙                         | 1. メールアドレス入力                                                                         |  |
| ▶ メール送信履歴                          | お間違えのないよう、メールアドレスを半角英数で2回ご入力下さい。                                                     |  |
|                                    | ご入力頂いたメールアドレスに確認キーを記載したメールを送信させて頂きます。                                                |  |
|                                    | メールアドレス sample@example.com                                                           |  |
|                                    | <ol> <li>         3 再度入力して下さい         送 信     </li> </ol>                            |  |
|                                    |                                                                                      |  |
|                                    |                                                                                      |  |
|                                    | 2. 確認 <b>キー入力</b>                                                                    |  |
|                                    | メールアドレスを登録します。メール本文に記載されている確認キーを入力してください。<br>「登録」ボタンをクリックすると登録完了です。自動でメニューページへ移動します。 |  |
|                                    | 確認キー         半角英数         登録                                                         |  |

④システムよりご登録のメールアドレスに「確認キーのご連絡」メールが送付されますので、2.確認キー 入力の「確認キー」欄にメールに記載されている「確認キー」を入力し、「登録」ボタンを押してくださ い。登録完了後は、自動的にメニュー画面に切り替わります。

※注意:メール送付された確認キーは一度しか利用できません。画面上で「登録」ボタンを押すと利用 済みとなります。また、確認キーには期限(24時間以内)があります。いずれかの条件を満たさない場 合は再度、③のメールアドレス入力からやり直してください。

#### 5. ご登録のメールアドレスを解除(削除)したい

①システムに<u>ログイン</u>します。

②画面左側の「メールアドレス変更」ボタンを押すと、「メールアドレス確認・変更」画面に切り替わり ます。

| DØRSAR                                                  | ▶ メールアドレス確認・変更                                                                                 |
|---------------------------------------------------------|------------------------------------------------------------------------------------------------|
| 2A/2513-<br>6422/3593-851225-8513                       | 必ずお読みください                                                                                      |
| 123-456 CY.                                             | ホシステムでは、「予約中込み」。「予約連知」。「キャンセル」の際に、登録されたメールアドレ<br>スへ集内メールを送信数します。キシステムのご利用にあたり、必ず暑くメールアドレスのご登録が |
| 2019/06/01 24:58:08<br>第四〇ククワト日約<br>2019/54/01 34:53:18 | ○ヌこみります。 ■メールアドレスの確認                                                                           |
| 07791                                                   | 引き絶き音楽涛みの下記のメールアドレスを判用します。                                                                     |
| ご登録のメールアドレス<br>sample@e-bio.co.jp                       | sample@e-bio.co.jp                                                                             |
| メールアドレス登録日時<br>2019/02/00 60:00                         | □メールアドレス変更 ▼ 回<                                                                                |
| メールアドレス変更                                               | □メールアドレス登録の解除 ▼ 団<                                                                             |
| 契約健診機関の                                                 |                                                                                                |
| >≤==                                                    |                                                                                                |
| ● FAX中运动用纸                                              |                                                                                                |
| ** メール必要問題                                              |                                                                                                |

③「メールアドレス登録の解除」横の「開く」を押すと、メールアドレス更登録解除ができるようにな ります。「登録の解除」ボタンを押してください。

| +T 44 85 24 MM 00     |                                                                                                |
|-----------------------|------------------------------------------------------------------------------------------------|
| 契約健診機関<br>別ウィンドウで開きます | 本システムでは、「予約申込み」・「予約日通知」・「キャンセル」の際に、登録されたメールアト<br>レスへ案内メールを送信致します。メールアドレスの登録を解除すると本システムの利用ができなく |
| >×□=-                 | なります。                                                                                          |
| » FAX申込み用紙            | 登録済みのメールアドレスを解除し、FAXまたは電話を利用する                                                                 |
| >> メール送信履歴            | sample@e-bio.co.jp                                                                             |
|                       | (3) 登録の解除                                                                                      |

④確認メッセージが表示されますので、解除したい場合は「OK」、解除をやめる場合は「キャンセル」 を押してください。

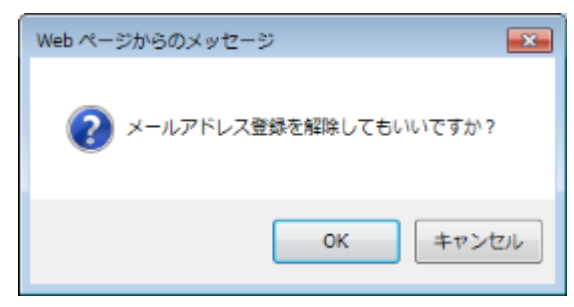

①システムに<u>ログイン</u>します。

②画面左下メニュー欄またはメニュー画面上の「FAX 申込み用紙」ボタンを押します。

| ■ DØR24#                                                             |                                                                                                    |
|----------------------------------------------------------------------|----------------------------------------------------------------------------------------------------|
| Слети,<br>водежанация-вян<br>123-456 ст.                             | ■確認のご案内                                                                                                    |
| ロボイン日前<br>2019/04/01 15:31:43<br>第四ログジワ 1-日前<br>2019/04/01 15:31:34  | <ul> <li>         ・ 健康中込み、受かの流れ 多         ・         ・         健康中込み、受かの流れ 多         ・         ・         ・</li></ul> |
| 09791                                                                | 年度 3.5-93.                                                                                                    |
| ご登録のメールアドレス<br>sampletie=bio.co.jp<br>メールアドレス登録日時<br>2019年2107 00:00 | 2019年度 朝鮮予約申込みが整定されました。<br>予約日の調整が称わり次第、通知メールを追信取します。<br>あた                                                         |
| x-lupfulge                                                           | FAX申込み用紙 🕨                                                                                                    |
| 契約健診機関の                                                              | メール送信履歴 >                                                                                                    |
| ▶ ×二1 =<br>▶ 740年出去用紙                                                |                                                                                                    |

②「FAX からのお申込み」画面に切り替わります。申請書を出力するには、「FAX 申込み用紙—ダウンロ ード—」ボタンを押します。

| S 09824                                                                    | ■ FAXからのお申込み                                                                                                    |
|----------------------------------------------------------------------------|----------------------------------------------------------------------------------------------------|
| こんにちは。<br>40次の初夕秋日世紀内 - 新門は<br>173 - 454 - 77                              |                                                                                                    |
| DIFY2日前<br>2019/04/01 19:31:43<br>約0/94/01 19:31:43<br>2019/44/01 15:31:34 | が<br>また<br>あ<br>ま<br>あ<br>た<br>本<br>ま<br>の<br>し<br>か<br>子<br>本<br>、<br>あ<br>、<br>あ<br>、<br>た<br>、<br>、<br>の<br>、<br>の<br>、<br>、<br>、<br>の<br>、<br>の<br>、<br>、<br>の<br>、<br>の<br>、<br>の<br>、<br>の<br>の<br>の<br>の<br>の<br>、<br>の<br>の<br>の<br>の<br>の<br>の<br>の<br>の<br>の<br>の<br>の<br>の<br>の |
| 09791                                                                      | нахивалявны Токахаястении свозя.<br>⇒ 045 - 471 - 7137                                                                                                    |
| CRBOX-HJFLX<br>sample@e-bio.co.jp<br>#~LJFLXRBDB                           | 受付時間 9:00~17:00 (土·日·祝日を除く)                                                                                                    |
| 2019/12/10 00:00:00                                                        | -<br>PDFファイル表ご覧頂くには、アドビシステムズ社のAdobe Acrobat Reader(簡料配泡)が必要<br>す。 これらからダウンロードしてご覧ください、                                                                                                    |
| 契約健診機関の加                                                                   |                                                                                                    |
| • XE4-                                                                     |                                                                                                    |
| ₩ FAX中山市高橋                                                                 |                                                                                                    |
| 14 人一儿的信服里                                                                 |                                                                                                    |

④別タブで、「ベネッセ健康保険組合 人間ドック・特定健診 FAX 申込書」が開きますので、印刷して ご記入の上、お申込み FAX 番号までご送付ください。

| FAX送信先:0<br>中込日 ()<br>被保険者覧<br>フリガナ                              | )45-471-71<br>西暦) 年                                                                 | 37 バイオコミ                                                                                 | ユニケー           | ションズ株式                     | - 今年/又幼母に優求                 | N          |  |  |  |  |
|------------------------------------------------------------------|-------------------------------------------------------------------------------------|------------------------------------------------------------------------------------------|----------------|----------------------------|-----------------------------|------------|--|--|--|--|
| 中込日 (                                                            | 西暦) 年                                                                               |                                                                                          |                | 2 42 M 14 24               | 去社(了約1017集合                 | )          |  |  |  |  |
| 被保険者証<br>フリガナ                                                    |                                                                                     | Я                                                                                        | B              |                            |                             |            |  |  |  |  |
| フリガナ                                                             | 121号 番号                                                                             |                                                                                          | -1             | 生年月日                       | (西暦)<br>年                   | л в        |  |  |  |  |
|                                                                  |                                                                                     |                                                                                          |                | 性別                         | - <del>5</del>              | 女          |  |  |  |  |
| 氏名 ※戸籍名                                                          |                                                                                     |                                                                                          |                | 続柄                         | 本人<br>扶養家族(続柄:              | )          |  |  |  |  |
| 送付先住所                                                            | 〒<br>お 道<br>皮 頃                                                                     | t                                                                                        |                |                            |                             |            |  |  |  |  |
|                                                                  | 確診 機関より受診案内と確認キラト、弊社より受診骨を上記住所へお送りします。<br>また、機能競导の送付先性所となりますので、お開意いのないようにご記入お願いします。 |                                                                                          |                |                            |                             |            |  |  |  |  |
| 這絡先電話醫号                                                          | ( )                                                                                 |                                                                                          |                | FAX番号                      | (                           | )          |  |  |  |  |
|                                                                  | 日中、連絡可能な番号の                                                                         | こ記入をお願いしま                                                                                | <b>\$</b>      |                            | 適信が可能な書号のご記                 | 人をお願いしま    |  |  |  |  |
| メールアドレス                                                          |                                                                                     |                                                                                          | 0              |                            |                             |            |  |  |  |  |
| 9                                                                | 静日確定情報など、重要                                                                         | なお知らせをお送りし                                                                               | st, Fyl-(      | (. )やハイフン(-)な              | ど、お開催いのないようにご記              | 入お聞いします。   |  |  |  |  |
| ご希望の健診コー<br>※人間ドックは30歳以<br>※人間ドックと物学練り                           | ・ス]<br>上の被保険者・被扶<br>814、保険由にどもの                                                     | 義者様が対象、特別<br>かっちた一回のみ                                                                    | と健静は40<br>     | 0歳以上の被扶う                   | ē者·任意親続被保険者様                | が対象です。     |  |  |  |  |
| 補給コース                                                            |                                                                                     | <u>ック(日</u> 編り)                                                                          | Cer Cer        | 5.7.0                      | □ 结定確診                      |            |  |  |  |  |
|                                                                  | ロ 入町トック(日帰り)                                                                        |                                                                                          |                | 口行走睡診                      |                             |            |  |  |  |  |
| 青部の検査方法<br>人間ドックを選択され<br>た方のみ)                                   | 胃部の検査方法                                                                             | □ 胃部X線(パリウム)検査<br>□ 内視鏡(□ 経□ □ 経鼻 □ どちらでもよい)<br>注1)内視鏡検査を受診された場合、差額が発生することがあり、差額は個人負担となり |                |                            |                             |            |  |  |  |  |
| 1012-1117                                                        |                                                                                     | ます。差額の金額は備診機関によって異なります。<br>注2)内機構検査を選択された場合、ご希望の日時での予約が取りづらいことがあります。                     |                |                            |                             |            |  |  |  |  |
| 勝人科検査の希望<br>人間にックを選択され                                           | 乳がん検査                                                                               | □ 受診する(□ 乳房エコー □ 乳房マンモグラフィ)<br>□ 受診しない                                                   |                |                            |                             |            |  |  |  |  |
| た女性の方のみ)                                                         | 子宫頸部細胞診                                                                             | 口 受診する                                                                                   | 口受診            | しない                        |                             |            |  |  |  |  |
| 受診ご希望の健能                                                         | (機関)                                                                                | (個人負担額につい                                                                                | いてはホー          | -ムページ(健静)                  | 義関検索)でご確認ください               | <b>N</b> 0 |  |  |  |  |
|                                                                  | 健診機関コード                                                                             |                                                                                          |                |                            |                             |            |  |  |  |  |
| 佛診機関                                                             | 健診機関名                                                                               |                                                                                          |                |                            |                             |            |  |  |  |  |
|                                                                  | 受診希望日                                                                               | 第1~第3までこ                                                                                 | 「希望の           | 受診日をご記                     | 入下さい。                       |            |  |  |  |  |
| 第1:                                                              | 希望                                                                                  |                                                                                          | 第2希望           |                            | 第3希望                        |            |  |  |  |  |
| 西暦)<br>年 月                                                       | ₿()                                                                                 | (西暦)<br>年                                                                                | 月              | ⊟()                        | (西暦)<br>年 月                 | ⊟ ( )      |  |  |  |  |
| <ul> <li>ご希望の日程は、</li> <li>ご希望のお日にち</li> <li>確定した単位日日</li> </ul> | 申込み日より20日」<br>で調整させていただ                                                             | した。<br>したは<br>一般の日付をに<br>たたますが、<br>都合によ                                                  | 「記入下さ<br>明希望に) | い。<br>新えない場合もあ<br>4、その後、弊社 | りますのでご了承下さい。<br>とり要診薬を解消します |            |  |  |  |  |
| お預かりした個人情報                                                       | は関係法令等及び弊社                                                                          | の個人情報保護マニ                                                                                | NUXUAU         | ステムに従い論正                   | な管理を行います。                   |            |  |  |  |  |
| 当中込着を弊社に送付<br>FAX中込書の送信が予                                        | れた時点で、個人情報<br>約の売了ではありませ                                                            | の取扱について同意<br>ん。弊社からの予約                                                                   | されたもの<br>確定日のこ | とします。<br>(連絡(メールまた)        | #FAXまたは電話)を以て予約             | 売了とさせて     |  |  |  |  |
| いただきます。<br>FAX中込着を送信後、<br>ますようお願いします。                            | 1週間以内に弊社からる                                                                         | 豊裕がない場合は、F                                                                               | AX不着也          | すえられますのでき                  | はれ入りますが弊社までお置い              | 話をいただけ     |  |  |  |  |
| 送信後の受診希望日期<br>お問い合わせ                                             | を更、受診希望コース度<br>パイオコミュニケー                                                            | 夏、およびキャンセル<br>ションズ株式会社                                                                   | レは、弊社の         | までお電話をいたか                  | さけますようお願いします。               |            |  |  |  |  |

#### 7. 弊社(バイオコミュニケーションズ)から送信されたメールを確認 したい

ご登録のメールアドレスにメールを送信しますが、システム上からも弊社から送信されたメール内容を ご確認いただけます。また、メール送信時に障害が起きた場合や、メールアドレス変更に伴いメールが 受信できなかった場合等にメール履歴から参照することもできます。

①システムに<u>ログイン</u>します。

②画面左下または、メニュー画面上の「メール送信履歴」ボタンを押します。

| Sector Sector                                                                    |                                                          |  |  |  |  |
|----------------------------------------------------------------------------------|----------------------------------------------------------|--|--|--|--|
| こんにちは、<br>もなたの説穿映画記記号・番号は                                                        | ■健康のご変内                                                  |  |  |  |  |
| 123-456 です。<br>ログイン日常<br>2010/94/01 15:01:43<br>第四のクラット日相<br>2019/94/01 15:01:34 |                                                          |  |  |  |  |
| 00791                                                                            | FB 32-93                                                 |  |  |  |  |
| ご言語のメールアドレス<br>sample@e-bio.co.jp                                                | 2019年夏 補助予約申込みが登望されました。<br>予約日の課題が抑わり次第、連知メールを調理部します。 おい |  |  |  |  |
| タールアドレス登録日始<br>2019/02/03 00:00:00                                               |                                                          |  |  |  |  |
| メールアドレス変更                                                                        | FAX申込み用紙 <b>&gt;</b>                                     |  |  |  |  |
|                                                                                  | メール送信履歴 ▶                                                |  |  |  |  |
| • ×==-                                                                           |                                                          |  |  |  |  |
| 10.0中山市高橋                                                                        | _                                                        |  |  |  |  |

③メール送信履歴画面に切り替わります。「読む」を押すと、メール本文が確認できます。

| - メール送信履歴                            |                                                                                                    |                                                                                                    |                                                                                                    |                                                                                                    |  |  |
|--------------------------------------|----------------------------------------------------------------------------------------------------|----------------------------------------------------------------------------------------------------|----------------------------------------------------------------------------------------------------|----------------------------------------------------------------------------------------------------|--|--|
| 本システムより、お客様へ送信させて頂いたメールの履歴を表示しております。 |                                                                                                    |                                                                                                    |                                                                                                    |                                                                                                    |  |  |
| 示対象年度                                | 2019年間 [                                                                                                    | V                                                                                                    |                                                                                                    |                                                                                                    |  |  |
| in ()                                | 成成九戸ドレス                                                                                                    | 用名                                                                                                    | 3.2                                                                                                    |                                                                                                    |  |  |
| 019/04/01<br>3-08-31                 | sample@e-bis.co.jp                                                                                                    | (細か子の・思め音楽行システム)中(3)市<br>安性のご連編                                                                                                    | 280                                                                                                    | ۷                                                                                                    |  |  |
| 019704/01                            | sample@e-bio.co.jp                                                                                                    | 補助学的、受助背発行シスタム 中込み用用<br>発展のご運用                                                                                                    | itti.                                                                                                    | ٠                                                                                                    |  |  |
| 019/04/01                            | sample@e-bio.co.jp                                                                                                    | 1歳回予約・受証券発行システム(キャンセル<br>申込み受信のご連絡                                                                                                    | 180                                                                                                    | ٠                                                                                                    |  |  |
| 014/04/06                            | sampleite tio co.)p                                                                                                    | 1歳前手約:受炉券発行システム1車込み供用<br>登場のご通用                                                                                                    | 180                                                                                                    | *                                                                                                    |  |  |
| 019/04/01                            | azmple@e-bio.co.jp                                                                                                    | 1個計予約・受評券条行システム(オャンセル<br>会ジルを(たんで書類                                                                                                    | INU.                                                                                                    | *                                                                                                    |  |  |
| 019/04/01                            | sample@e-bis.cu.jp                                                                                                    | (福祉予約・豊臣券保行システム)年込み保軽<br>登場のご通用                                                                                                    | 勝切                                                                                                    | ٠                                                                                                    |  |  |
| 019/02/10<br>5:30:17                 | armple@e-bio.co.jp                                                                                                    | 1歳助予約・受迫券単行システム3歳総キーの<br>ご連続                                                                                                    | 180                                                                                                    | *                                                                                                    |  |  |
| 019/02/19                            | sample@e-bio.co.jp                                                                                                    | [確却予約・型記券発行システム]確認キーの<br>ご連絡                                                                                                    | 180                                                                                                    | ¥                                                                                                    |  |  |
| 019/02/19                            | testigle-bio.co.jp                                                                                                    | [線線学校・安藤県東行システム]現総キーの<br>ご連絡                                                                                                    | 180                                                                                                    | *                                                                                                    |  |  |
| 019/02/15<br>D-45-00                 | armplage bio.co.jp                                                                                                    | 「国地手伯・党徒尊保信システム」中込み情報<br>単純のご連絡                                                                                                    | 180                                                                                                    | v                                                                                                    |  |  |
|                                      |                                                                                                    |                                                                                                    |                                                                                                    |                                                                                                    |  |  |
|                                      | システムより<br>素対象考護<br>数<br>2014/04/01<br>とのと32<br>014/04/01<br>1.33:37<br>214/04/01<br>1.33:37<br>214/04/01<br>014/04/01<br>1.33:37<br>214/04/01<br>014/04/01<br>014/04/04<br>014/04/04<br>014/04/04<br>014/04/04<br>014/04/04<br>014/04/04<br>014/04<br>014/04 | システムより、お客様へ送信させて)     示好象年間     2010年度      2010年度      201 | システムより、お客様へ送信させて頂いたメールの御歴を表示しております。     示好事件編     2019年度     2019年度 | システムより、お客様へ送信させて頂いたメールの御歴を表示しております。           気好事件菜         2016年度         学校           2016年度         学校         学校           2016年度         学校         学校のご知いためのまた           2016年度         学校のご問いためのまた         学校のご問いためのまた           2016年度         学校のご問いためのまた         御校のより、学校のご問いためのまた           2016年度         学校のご問いためのまた         御校のさいためのまた           2016年度         学校のご問いためのまた         御校のためのまた           2016年度         御校のこのまた         御校のためのまた           2016年度のこのまた         御校のたのこのまた         御校のたのこのまた           2016年度のこのまた         御校のたのこのまた         御校のたのこのまた           2016年度のこのまた         御校のたのこのまた         御校のたのこのまた           2016年度のこのまた         御校のたのこの書が         御校のたのこの書が           2016年度のこのまた         御校のたのこの書が         御校のたのこの書が           2016年度のこのまた         御校のたのご書が         師校のたのこの書が           2017001701         annytweetwise.co.jtr         御校の行いためたいの書が         師校のたの書が           2017001701         annytweetwise.co.jtr         御校の行いためたいのまた         師校の方の書が           2017001701         annytweetwise.co.jtr         御校の長の会がためたいたかまた         師た           2017001701         annytweetwise.co.jtr         御校の行いためためのためたかたのまた         師た           2017001701 |  |  |

Copyright  $\ensuremath{\mathbb{C}}$  2014-2020 Bio communications inc. All Rights Reserved

この文書は、著作権法及び不正競争防止法上の保護を受けております。 文書の一部或いは全てについて、バイオコミュニケーションズ株式会社から文書による承諾を得 ずにいかなる方法においても無断で複写、複製、転記、転載、ノウハウの使用、企業秘密の開示 等を行うことは禁じられております。 本文記載の社名・製品名は各社の登録商標です。

編集・発行元:バイオコミュニケーションズ株式会社